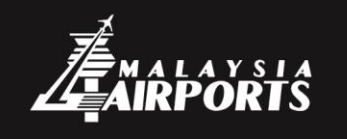

### MALAYSIA AIRPORTS HOLDINGS BERHAD

(487092-W)

#### PARTNER WITH US TO MAKE A DIFFERENCE!

ver wanted to do your part in elevating Malaysia's image to the rest of the world? Now you can do just that by providing excellent service working together with Malaysia Airports to ensure guests are happy with the service we provide. Malaysia Airports is one of the largest airport operator groups in the world in terms of number of passengers handled, managing 39 airports across Malaysia (with five international airports, 16 domestics and 18 STOLports) as well as one international airport in Turkey.

### TENDER NOTICE (Via eProcurement) 10/2021

Malaysia Airports Holdings Berhad ("MAHB") would like to invite Malaysia Airports Holdings Berhad (MAHB) Individual Tenderer(s)/Bidder(s)/Vendor(s) incorporated in Malaysia with relevant experience and registered with Suruhanjaya Syarikat Malaysia (SSM) or Ministry of Finance (MOF) to participate in the Electronic Tender (eTender) under registration code & works as stated below: (Participation by JV Companies is Strictly NOT Allowed).

| No | Tender No.             | Description                                                                                                    | Registration Requirement                                                                                                    |
|----|------------------------|----------------------------------------------------------------------------------------------------|----------------------------------------------------------------------------------------------------|
| 1. | MAHB-UTW/T/<br>08/2021 | Supply And Delivery of Sprinkler System<br>Spare Parts And Accessories For Urusan<br>Teknologi Wawasan Sdn Bhd (UTW) At KL<br>International Airport | <ul> <li>Mandatory Registration</li> <li>i) Suruhanjaya Syarikat Malaysia (SSM) or;</li> <li>ii) Ministry of Finance (MOF): 120601 or<br/>120602</li> </ul> |
|    |                        |                                                                                                    | Additional Registration (Not Mandatory)<br>i) MAHB: S005 002000                                                                                             |

Notes :

Interested Tenderer(s)/Bidder(s) who:-

i) have the same owner(s) and/or director(s) and/or shareholder(s) with other Tenderer(s)/bidder(s) participating in this same Tender (eTender); and/or

ii) are related to other Tenderer(s)/Bidder(s) participating in this same Tender (eTender), in terms of their ownership, directorship or shareholding or in any forms whatsoever including familial relationship(\*);

shall first make a declaration and obtain prior written approval from the Employer/MAHB prior to participating in this Tender (eTender). The Employer /MAHB reserves its absolute right to grant or decline its approval for such application and shall have no obligation to inform the affected Tenderer(s)/Bidder(s) of the grounds for such decision. The Employer's/MAHB's written approval, if granted, shall be submitted together with the Document (eTender) before or during the Tender (eTender) closing date. The Employer/MAHB may take appropriate course of action at its sole and absolute discretion for failure by Tenderer(s)/Bidder(s) to declare the existence of the relationship as described above. Interested Tenderer(s)/Bidder(s) shall complete the Declaration of Conflict of Interest form as provided in the document (eTender) in pursuant herewith.

(\*) Description of familial relationship/family members as per Malaysia Airports Vendor Code of Ethics at https://vms.malaysiaairports.com.my

- MAHB shall not be responsible on all costs incurred by the Tenderer(s)/Bidder(s) in relation to participation of this Tender (eTender) e.g. administration, transportation, lodging costs etc.
- The Tenderer(s)/Bidder(s) are strongly advised to regularly visit https://app.procurehere.com for any updated/revised/additional Tender (eTender) information that may be uploaded from time to time during Tendering Period.
- MAHB shall not be responsible on all costs incurred by the Tenderer(s)/Bidder(s) in relation to participation of this Tender (eTender) e.g. administration, transportation, lodging costs etc.
- MAHB shall not, for whatever reasons, be bound in any way, to accept or reject the lowest, equal, highest or any Tender (eTender) received; and MAHB also reserves the right to annul the Tender (eTender) process at any time without assigning any reason; or request for further information from any Tenderer(s)/Bidder(s), and further without thereby incurring any liability of whatsoever nature to the affected Tenderer(s)/Bidder(s) or any obligation to inform the affected Tenderer(s)/Bidder(s) of the grounds for such decision.
- All Tenderer(s)/Bidder(s) shall wear proper attire such as shirt with collar, shoes, long pants and to bring along IC for preparation of airport daily pass. (If necessary).
- Any Queries/clarification for this Tender (eTender), please email to <a href="mailto:procurementtender@malaysiaairports.com.my">procurementtender@malaysiaairports.com.my</a> or at <a href="https://app.procurementtender@malaysiaairports.com">https://app.procurementtender@malaysiaairports.com</a>, or at <a href="https://app.procurementtender@malaysiaairports.com">https://app.procurementtender@malaysiaairports.com</a>, or at <a href="https://app.procurementtender@malaysiaairports.com">https://app.procurementtender@malaysiaairports.com</a>, or at <a href="https://app.procurementtender@malaysiaairports.com">https://app.procurementtender@malaysiaairports.com</a>, or at <a href="https://app.procurementtender@malaysiaairports.com">https://app.procurementtender@malaysiaairports.com</a>, or at <a href="https://app.procurementtender@malaysiaairports.com">https://app.procurementtender@malaysiaairports.com</a>, or at <a href="https://app.procurementtender@malaysiaairports.com">https://app.procurementtender@malaysiaairports.com</a>, or at <a href="https://app.procurementtender@malaysiaairports.com">https://app.procurementtender@malaysiaairports.com</a>, or at <a href="https://app.procurementtender@malaysiaairports.com">https://app.procurementtender@malaysiaairports.com</a>, or at <a href="https://app.procurementtender@malaysiaairports.com">https://app.procurementtender@malaysiaairports.com</a>, or at <a href="https://app.procurementtender@malaysiaairports.com">https://app.procurementtender@malaysiaairports.com</a>, or at <a href="https://app.procurementtender@malaysiaairports.com">https://app.procurementtender@malaysiaairports.com</a>, or at <a href="https://app.procurementtender@malaysiaairports.com">https://app.procurementtender@malaysiaairports.com</a>, or at <a href="https://app.procurementtender@malaysiaairports.com">https://app.procurementtender@malaysiaairports.com</a>, or at <a href="https://app.procurementtender@malaysiaairports.com">https://app.app.procurementtender@malaysiaairports.com</a>, or at <a href="https:

05/08/2021

eTender documents can only be accessed in eProcurehere Portal (<u>https://app.procurehere.com</u>) by authorized Personnel from participating Tenderer(s)/Bidder(s) are allowed to access this system by complying with the instructions on the item (b) for MAHB Vendor and item (c) (for non MAHB Vendor) as below and the Tenderer(s)/Bidder(s) has made a full payment to :

- i) Registration Fee as MAHB Vendor (for non MAHB Vendor) and;
- ii) eTender Document Fee of Ringgit Malaysia: One Hundred Fifty (RM150.00) Only

via online payment through credit card payment or online banking (FPX payment) (non-refundable).

Any interested Tenderer(s)/Bidder(s) should have the following requirements: -

- a) Tenderer(s)/Bidder(s) is a Vendor to Malaysia Airports Holdings Berhad (MAHB) and register with Vendor Management System (VMS)
- b) Tenderer(s)/Bidder(s) who are MAHB registered Vendor can access <u>https://app.procurehere.com</u> the using the same username (registered add) and password (retrievable from the portal).
- c) Tenderer(s)/Bidder(s) who are not registered as MAHB Vendor (Vendor Management System), Tenderer(s)/Bidder(s) may be register at VMS portal <u>https://vms.malaysiaairports.com.my</u> to be a MAHB Vendor **or** subscribe to Procurehere Portal at <u>https://app.procurehere.com</u> for register the detail the Tenderer(s)/Bidder(s) particular in eProcurehere Portal to obtain the username and password. An annual subscription fee will be charged. (Please refer MAHB Vendor Guideline & Procurehere Supplier Onboarding Manual attached)
- d) Tenderer(s)/Bidder(s) must have sufficient internet connection & capacity to access eProcurehere Portal for downloading and submission. MAHB will not be liable if the Tenderer(s)/Bidder(s) cannot download or do the submission due to your internet connection and capacity issue. Any request for manual submission (other than eProcurehere Portal) will not be entertained.

The eTender submission will be via eProcurehere Portal only at <u>https://app.procurehere.com.</u> not later than <u>12.00</u> <u>noon on 2 September 2021.</u>

05/08/2021

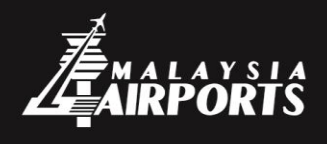

MALAYSIA AIRPORTS HOLDINGS BERHAD

#### BERSAMA KAMI MELAKAR PERUBAHAN!

I ngin membantu menaikkan imej Malaysia di persada antarabangsa? Kini anda mampu melakukannya dengan memberikan servis yang terbaik melalui kerjasama bersama Malaysia Airports demi memastikan tetamu gembira dengan servis yang diberikan.

Malaysia Airports adalah salah satu daripada kumpulan pengendali lapangan terbang terbesar di dunia dari segi jumlah penumpang yang dikendalikan, menguruskan 39 lapangan terbang di seluruh Malaysia (dengan lima lapangan terbang antarabangsa, 16 domestik dan 18 STOLports) serta satu lapangan terbang antarabangsa di Turki.

### KENYATAAN TENDER (SECARA eProcurement) 10/2021

Malaysia Airports Holdings Berhad (MAHB) dengan ini mempelawa mana-mana **Penender/Pembida/Vendor Individu Malaysia Airports Holdings Berhad (MAHB)** yang didaftarkan di Malaysia yang mempunyai pengalaman berkaitan dan berdaftar dengan **Suruhanjaya Syarikat Malaysia (SSM) atau Kementerian Kewangan (MOF)** untuk mengambil bahagian dalam Elektonik Tender (eTender) dibawah kod bidang pendaftaran dan kerja seperti di bawah :- (Penyertaan melalui Syarikat Usahasama (JV) TIDAK dibenarkan sama sekali)

| Bil | No. Tender             | Perihal Kerja                                                                                                    | Keperluan Pendaftaran                                                                                                    |
|-----|------------------------|----------------------------------------------------------------------------------------------------|----------------------------------------------------------------------------------------------------|
| 1.  | MAHB-UTW/T/<br>08/2021 | Supply And Delivery of Sprinkler System<br>Spare Parts And Accessories For Urusan<br>Teknologi Wawasan Sdn Bhd (UTW) At<br>KL International Airport | <ul> <li><u>Pendaftaran Wajib</u> <ul> <li>Suruhanjaya Syarikat Malaysia (SSM) atau;</li> <li>Kementerian Kewangan (MOF): 120601 atau 120602</li> </ul> </li> <li>Pendaftaran Tambahan (tidak diwajibkan)         <ul> <li>MAHB: S005 002000</li> </ul> </li> </ul> |

Nota :

Mana-mana Penender/Pembida yang berminat untuk menyertai Tender (eTender) ini yang:-

- i) mempunyai pemilik dan/atau pengarah dan/atau pemegang saham yang sama dengan Penender/Pembida lain yang menyertai Tender (eTender) ini; dan/atau
- ii) mempunyai kaitan dengan Penender/Pembida lain yang menyertai Tender (eTender) ini dari segi pemilikan, pengarah atau pegangan saham atau perkaitan dalam apa bentuk sekali pun, termasuklah dari segi pertalian kekeluargaan (\*),

hendaklah terlebih dahulu membuat perisytiharan dan kelulusan bertulis terlebih dahulu daripada MAHB sebelum menyertai Tender (eTender) ini. MAHB mempunyai hak mutlak untuk memberikan atau menolak kelulusannya untuk permohonan tersebut dan tidak mempunyai kewajipan untuk memaklumkan kepada Penender/Pembida yang terlibat akan alasan untuk keputusan tersebut. Sekiranya diluluskan, kebenaran bertulis tersebut mestilah disertakan bersama dengan penyerahan dokumen Tender (eTender) sebelum atau semasa tarikh tutup Tender (eTender). MAHB di atas budi bicaranya akan mengambil tindakan yang sewajarnya ke atas Penender/Pembida yang gagal mengisytiharkan kewujudan perkaitan yang diterangkan di atas.

Mana-mana Penender/Pembida yang berminat menyertai Tender (eTender) ini mestilah seterusnya melengkapkan borang 'Declaration of Conflict of Interest' yang disediakan di dalam dokumen Tender (eTender) yang berkaitan.

- (\*) Keterangan berkaitan pertalian kekeluargaan/ahli keluarga adalah seperti yang terkandung di dalam Malaysia Airports Vendor Code of Ethics di laman sesawang <a href="https://www.malaysiaairports.com.my">https://www.malaysiaairports.com.my</a>
- MAHB tidak bertanggungjawab ke atas semua perbelanjaan berkaitan penyertaan Tender (eTender) ini, contohnya kos pentadbiran, pengangkutan, penginapan dan lain-lain.
- MAHB tidak terikat atas apa jua sebab untuk menerima atau menolak Tender (eTender) terendah, sama, tertinggi atau mana-mana Tender (eTender) yang diterima; dan MAHB juga berhak membatalkan proses Tender (eTender) ini pada bila-bila masa sahaja tanpa menyatakan apaapa sebab; atau memohon apa-apa maklumat tambahan daripada mana-mana Penender/Pembida, dan selanjutnya tanpa mengenakan sebarang liabiliti di dalam apa jua bentuk kepada penender/Pembida yang terlibat atau bertanggungjawab untuk memberitahu kepada penender/Pembida yang terlibat berkaitan sebab musabab keputusan tersebut diambil.
- Penender/Pembida adalah dinasihatkan untuk melayari laman sesawang https://app.procurehere.com secara kerap untuk sebarang kemaskini/perubahan/maklumat tambahan Tender (eTender) yang akan dimuatnaik dari masa ke semasa sepanjang Tender (eTender) ini berlangsung.
- Penender/Pembida yang hadir perlu memakai pakaian yang sesuai seperti baju berkolar, berkasut, berseluar panjang dan membawa bersama kad pengenalan untuk tujuan pas keselamatan lapangan terbang. (jika diperlukan)
- Sebarang klarifikasi/pertanyaan mengenai Tender (eTender) ini hendaklah diemailkan ke procurementtender@malaysiaairports.com.my atau dilaman sesawang https://app.procurehere.com

05/08/2021

Dokumen eTender ini hanya boleh diekses di dalam eProcurehere Portal (<u>https://app.procurehere.com</u>) sahaja dan hanya mereka yang diberikan kebenaran oleh pihak Penender/Pembida sahaja dibenarkan untuk mengekses sistem ini dengan mematuhi arahan di item (b) untuk Vendor MAHB dan item (c) (bukan Vendor MAHB) seperti di bawah dan pihak Penender/Pembida telah membuat pembayaran penuh untuk :

- i) Fi Pendaftaran sebagai Vendor MAHB (bukan Vendor MAHB sahaja) dan;
- ii) Fi Dokumen eTender dengan harga Ringgit Malaysia: Satu Ratus Lima Puluh (RM150.00) sahaja

Melalui pembayaran atas talian dengan Kad Kredit atau Perbankan Atas Talian (pembayaran FPX) (tidak dikembalikan).

Penender/Pembida yang berminat menyertai Tender (eTender) ini hendaklah mempunyai keperluan seperti berikut:-

- a) Penender/Pembida adalah Vendor kepada Malaysia Airports Holdings Berhad (MAHB) dan berdaftar dengan MAHB 'Vendor Management System (VMS)'
- b) Bagi Penender/Pembida yang telah berdaftar sebagai Vendor MAHB di vms.malaysiaairports.com.my boleh mengakses laman web <u>https://app.procurehere.com</u> menggunakan nama pengguna yang sama (alamat emel syarikat berdaftar) dan kata laluan yang boleh diperolehi di portal.
- c) Bagi Penender/Pembida yang tidak berdaftar sebagai Vendor MAHB, Penender/Pembida boleh berdaftar di VMS iaitu di <u>https://wms.malaysiaairports.com.my</u> untuk menjadi Vendor MAHB atau di Portal eProcurehere di <u>https://app.procurehere.com</u> dengan mendaftar butiran Penender/Pembida di dalam Portal eProcurehere <u>https://app.procurehere.com</u> untuk mendapatkan nama pengguna dan kata laluan. Fi langgan tahunan akan dikenakan.

(Sila rujuk kepada MAHB Vendor Guideline & Procurehere -'Supplier Onbording Manual' seperti di Lampiran).

d) Penender/Pembida hendaklah mempunyai sambungan & kapasiti internet yang mencukupi untuk mengakses portal eProcurehere samada untuk memuat turun dan menghantar. MAHB tidak akan betanggungjawab sekiranya Penender/Pembida tidak dapat memuat turun atau melakukan penyerahan kerana sambungan internet dan masalah kapasiti dipihak Penender/Pembida. Sebarang permintaan untuk penyerahan secara manual (selain dari portal eProcure) tidak akan dilayan.

Mana-mana Penender/Pembida yang mengambil bahagian dalam eTender di atas hanya dibenarkan mengemukakan satu (1) tawaran harga sahaja untuk setiap eTender atas namanya.

Penyerahan eTender adalah mestilah diportal (eProcurehere) sahaja di <u>https://app.procurehere.com</u> pada atau sebelum jam <u>12.00 tengahari 2 September 2021</u>.

### MAHB vendor guideline

We are upgrading our online platform to support all procurement functions with enhanced features. It is called eProcure via Procurehere platform, <u>https://app.procurehere.com</u>. If your company is registered with our VMS system, you don't have to perform any new registration in eProcure as the registration is sync between the system.

You may follow the guideline as attach for tutorial to

- 1) Receive Activation Mail & Complete Supplier Profile
- 2) Payment process for event participation fee
- 3) How to preview tender document

#### 1) <u>Steps for non-VMS vendor – vendor must perform step A, and B</u>

- a) Steps to register in eProcure (one time only)
  - 1) Go to <u>https://app.procurehere.com/suppliersubscription/supplierCheckout</u> and register with eProcure platform
  - 2) Complete the registration form
  - 3) Click Pay Pal check out to proceed payment as new vendor need to pay subscription fee to eProcure 30 USD @ RM120 per year
  - 4) eProcure will send verification email and request additional documents to vendor
  - 5) Once submitted, vendor will receive activation email from eProcure
  - 6) Activate your account

Link: <u>https://procurehere.zendesk.com/hc/en-us/articles/235926708-How-Do-I-Register-for-an-Account-as-a-Supplier-</u>

- b) How to participate once approved
  - View the invited event, scroll down and click "Pay participation fee" or view the tender under MAHB public event page, <u>https://app.procurehere.com/publicEvents/2c9fde457435605301744cb68f556af9</u>
  - 2) Perform online payment via the system
  - 3) Click "Accept Invitation" once the payment is successful
  - 4) Vendor can view the tender details and submit accordingly via the system
  - 5) vendor can follow the attached guideline on how to participate in tender

#### 2) <u>Step for VMS vendor, please follow attached slide guideline</u>

#### 3) <u>How to preview tender document?</u>

Before purchasing any OPEN tender document, vendor can preview the tender document in our Public Event page under **Announcement** section,

https://app.procurehere.com/publicEvents/2c9fde457435605301744cb68f556af9

If you are interested to participate, you may search for the event under **Published and Ongoing Events** and click "Self Invite"

Disclaimer: Please be advised that not all tender have the tender preview.

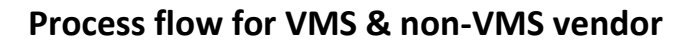

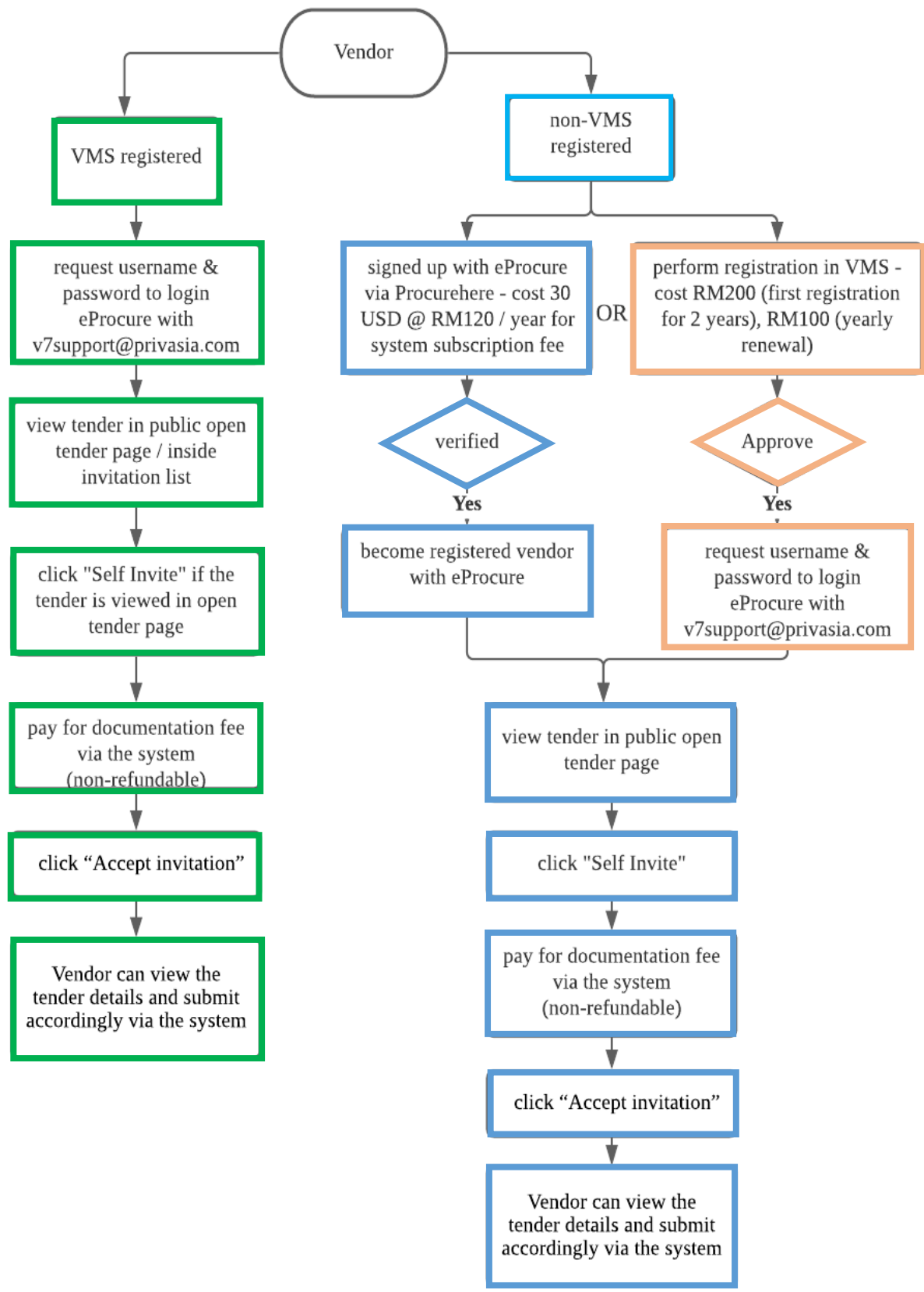

\*\*Please allow 3 - 5 days for new registration in VMS to be processed. Failing to register on time will unable you to participate in our tenders. Any late registration will not be entertained.

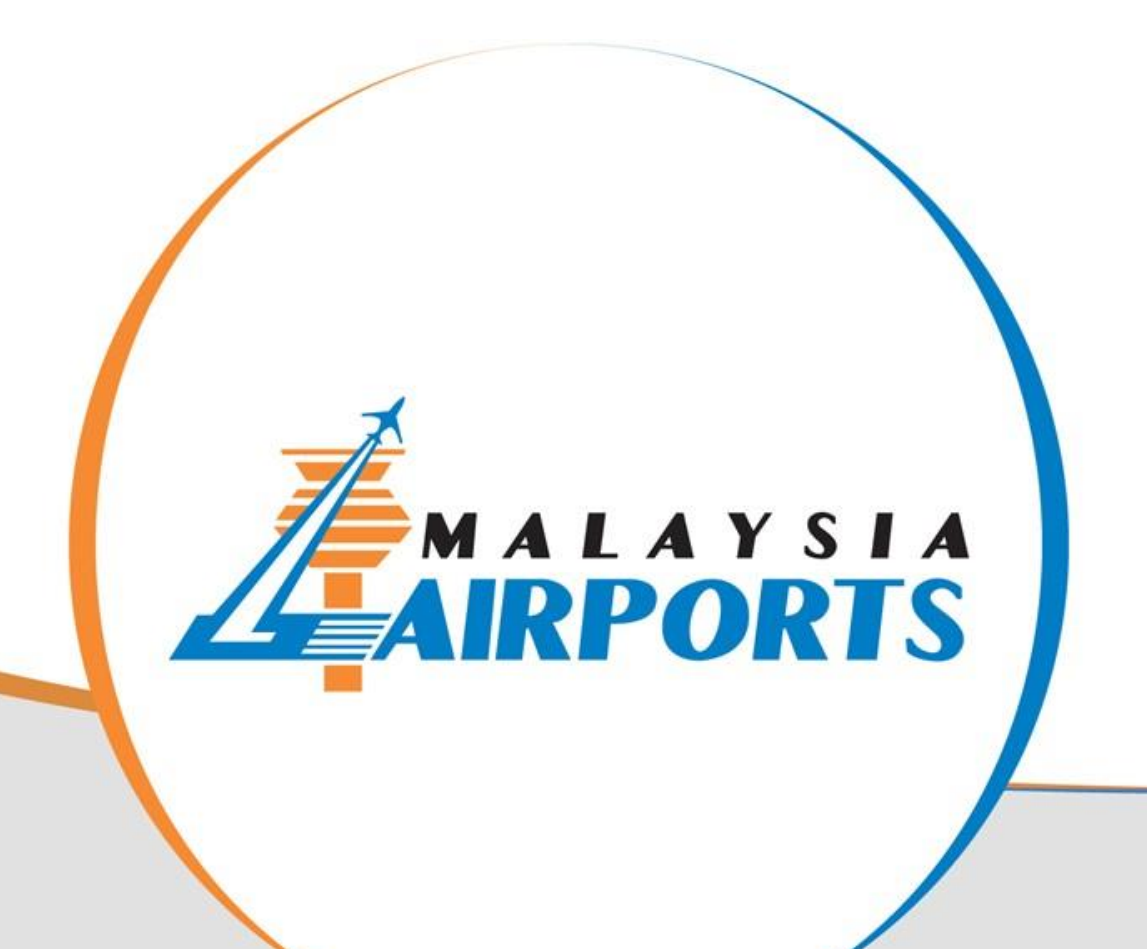

# Supplier Onboarding Manual Procurehere™

These slides will guide you on how to perform these actions :

Index

MALAYSIA AIRPORTS

Tutorial 1 : Receive Activation Mail & Complete Supplier Profile (Page 03-14)

Tutorial 2 : Payment process for event participation fee (Page 15-23)

Tutorial 3 : Accept/Reject Event Invitations (Page 24-28)

Tutorial 4 : Fill in the event fields & finalize your submission (Page 29-43)

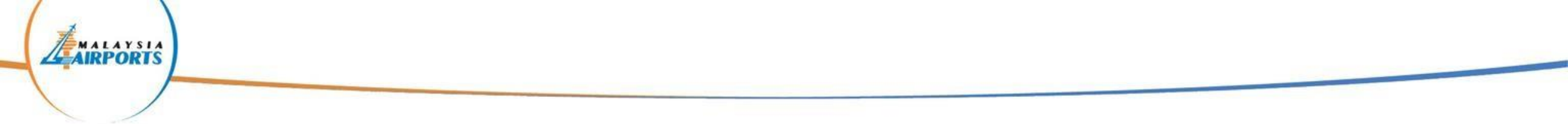

# **Tutorial 1 : Receive Activation Mail & Complete Supplier Profile**

MALAYSIA AIRPORTS

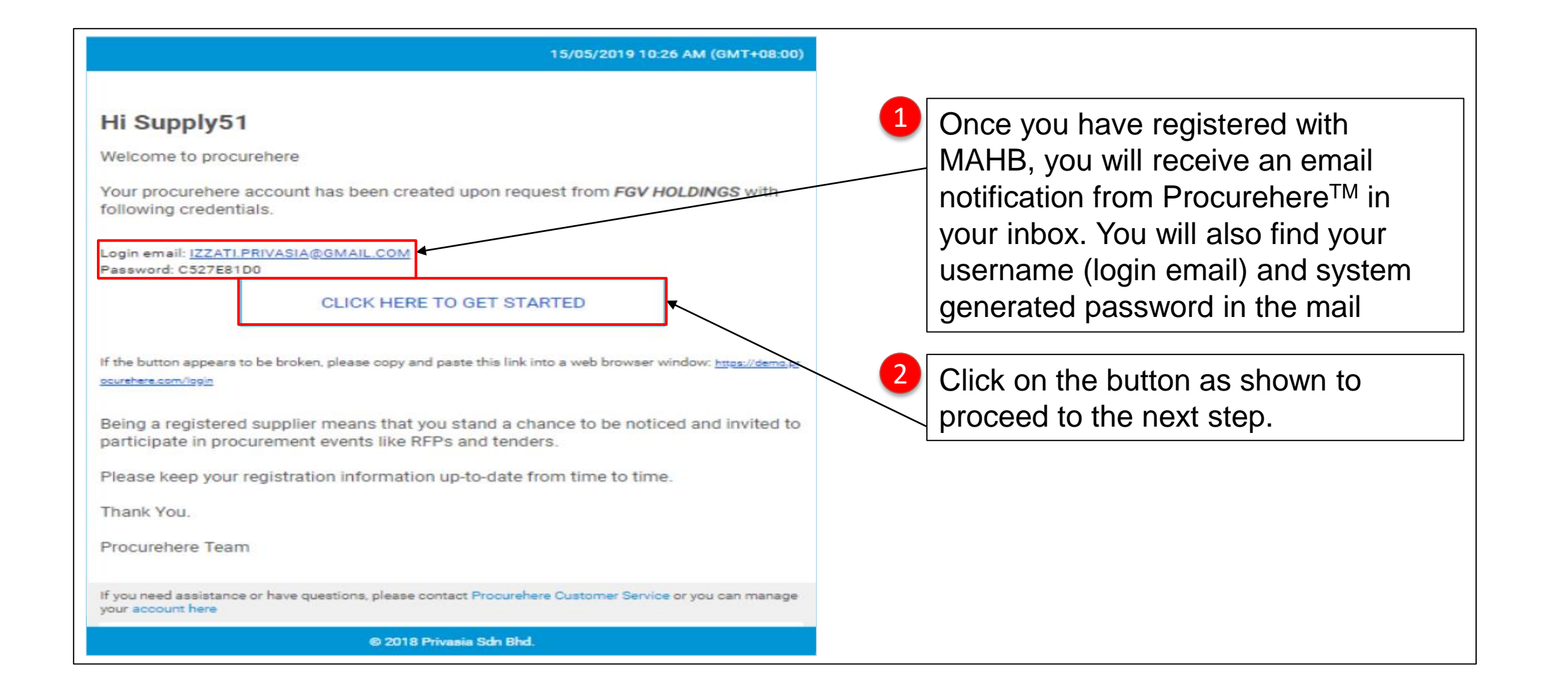

## **OPENING PAGE URL: https://app.procurehere.com/login**

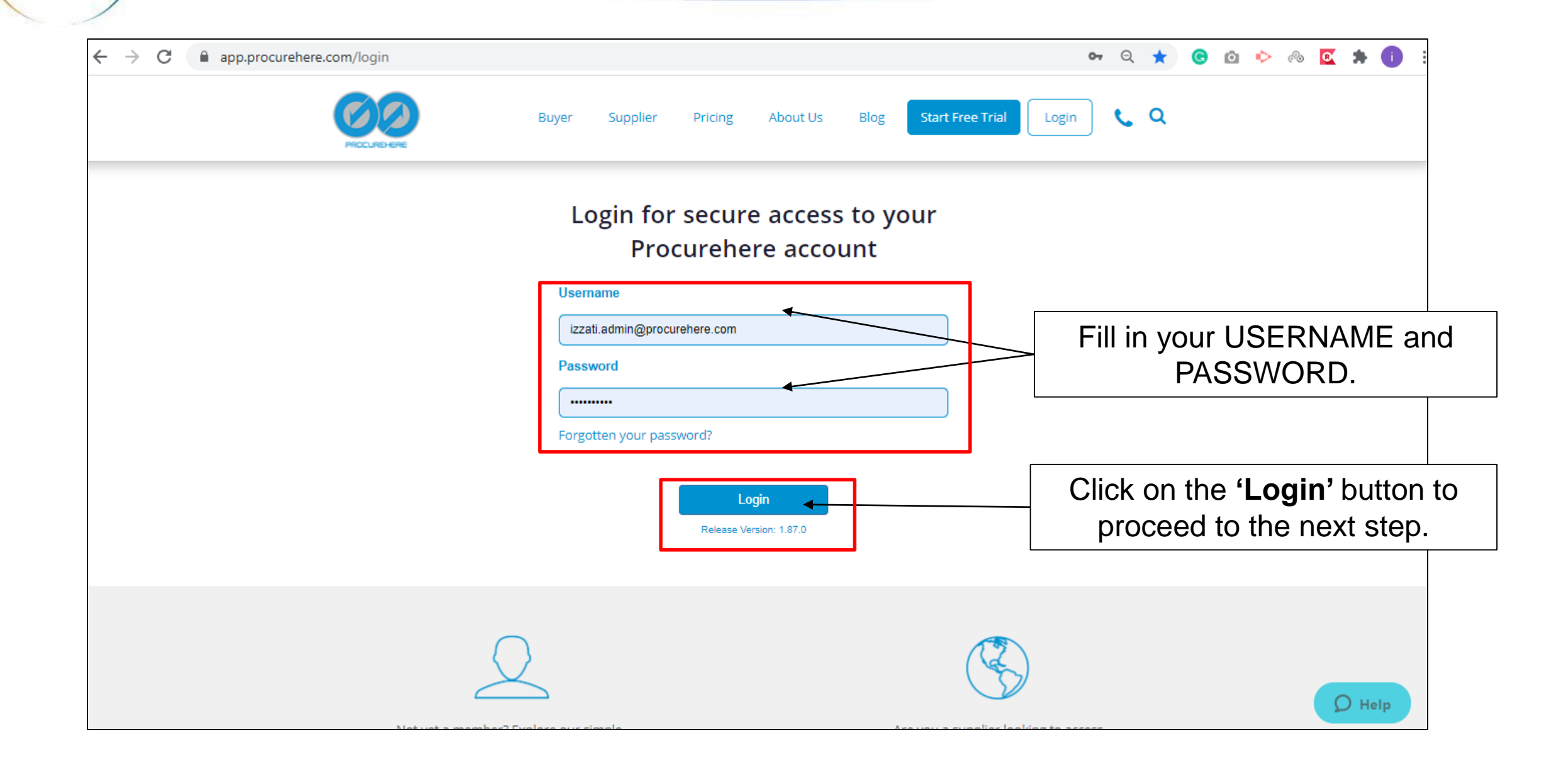

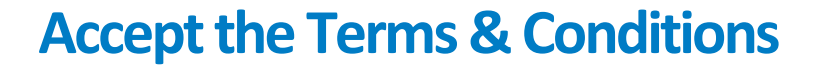

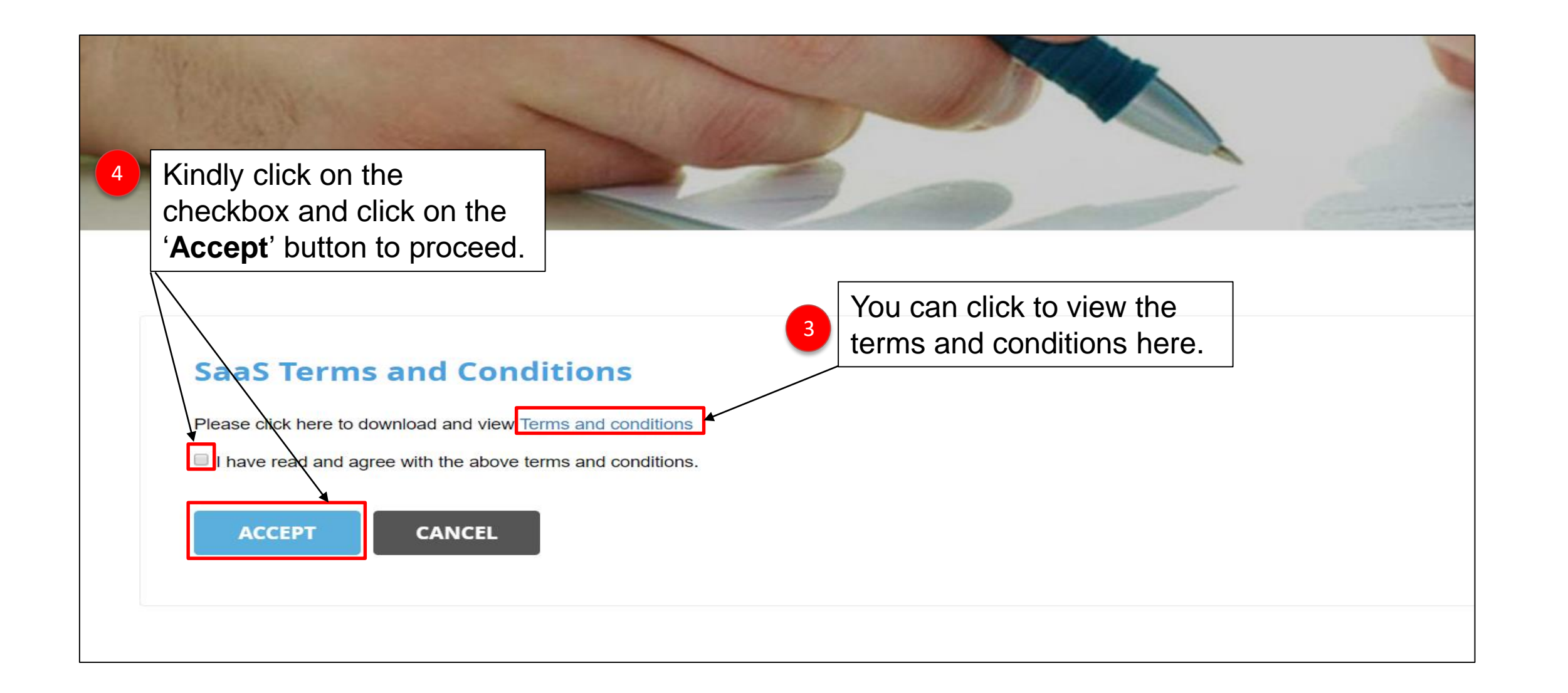

Fill in General Company Info

AIRPORTS

### Companies that fill up complete profile information stand to generate 3x more business

| General Company Categor<br>Info                                           | ry Declaration                      | Company Profile<br>(Optional) | Financial Information<br>(Optional) | Organizational Detail<br>(Optional) | s Services & Track<br>Records (Optional) |
|---------------------------------------------------------------------------|-------------------------------------|-------------------------------|-------------------------------------|-------------------------------------|------------------------------------------|
| General Company In<br>As an Administrator, you may<br>Basic Information : | nfo<br>view and edit information fr | reely.                        |                                     | 5 Thes                              | e are the guidelines                     |
| Company Name :                                                            | aza_supp_01                         |                               |                                     | which<br>you'r                      | n show you where<br>e at.                |
| Year Established:                                                         | e.g. 1989                           |                               |                                     | Fill in<br>6 inforr                 | some basic<br>nation with regards to     |
|                                                                           |                                     |                               |                                     |                                     |                                          |

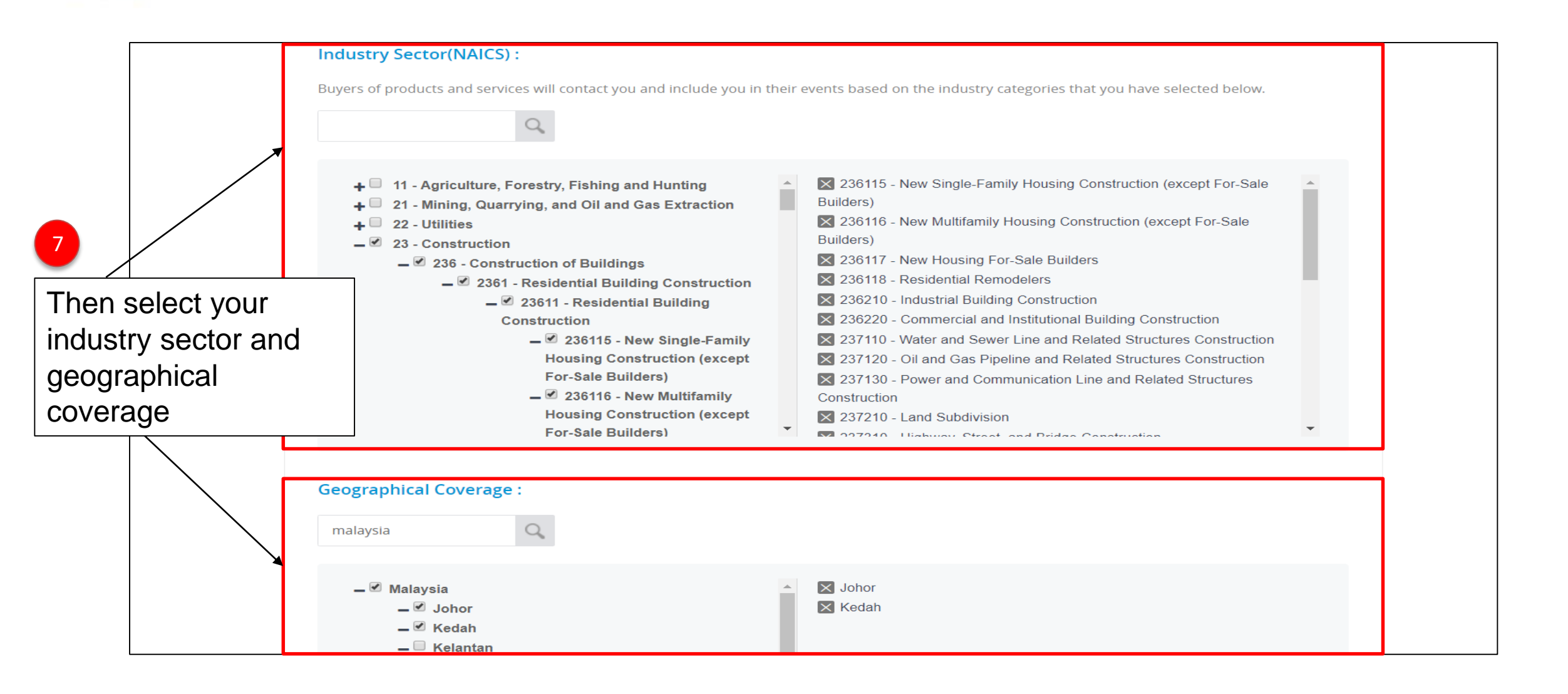

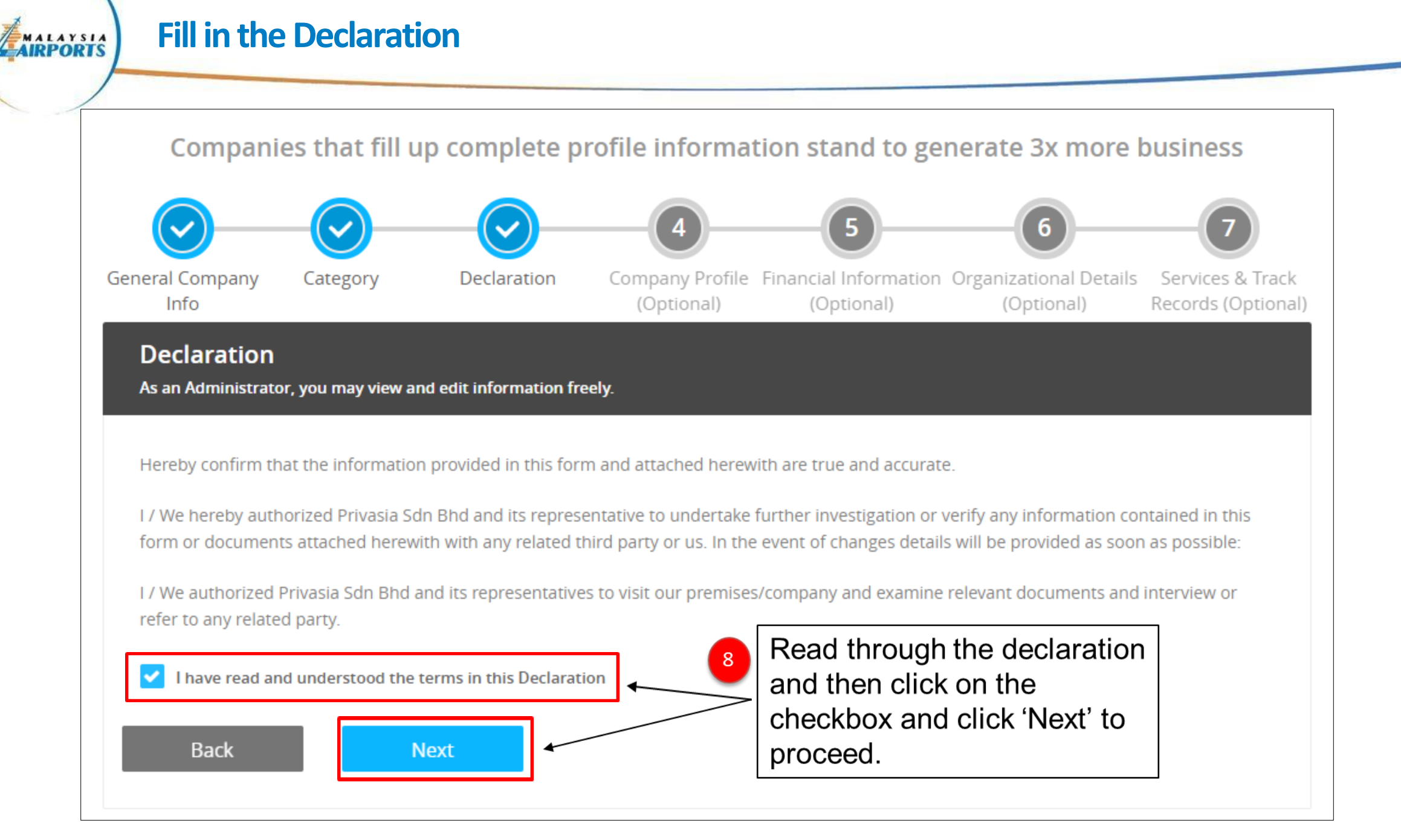

**Attach Company Profile** 

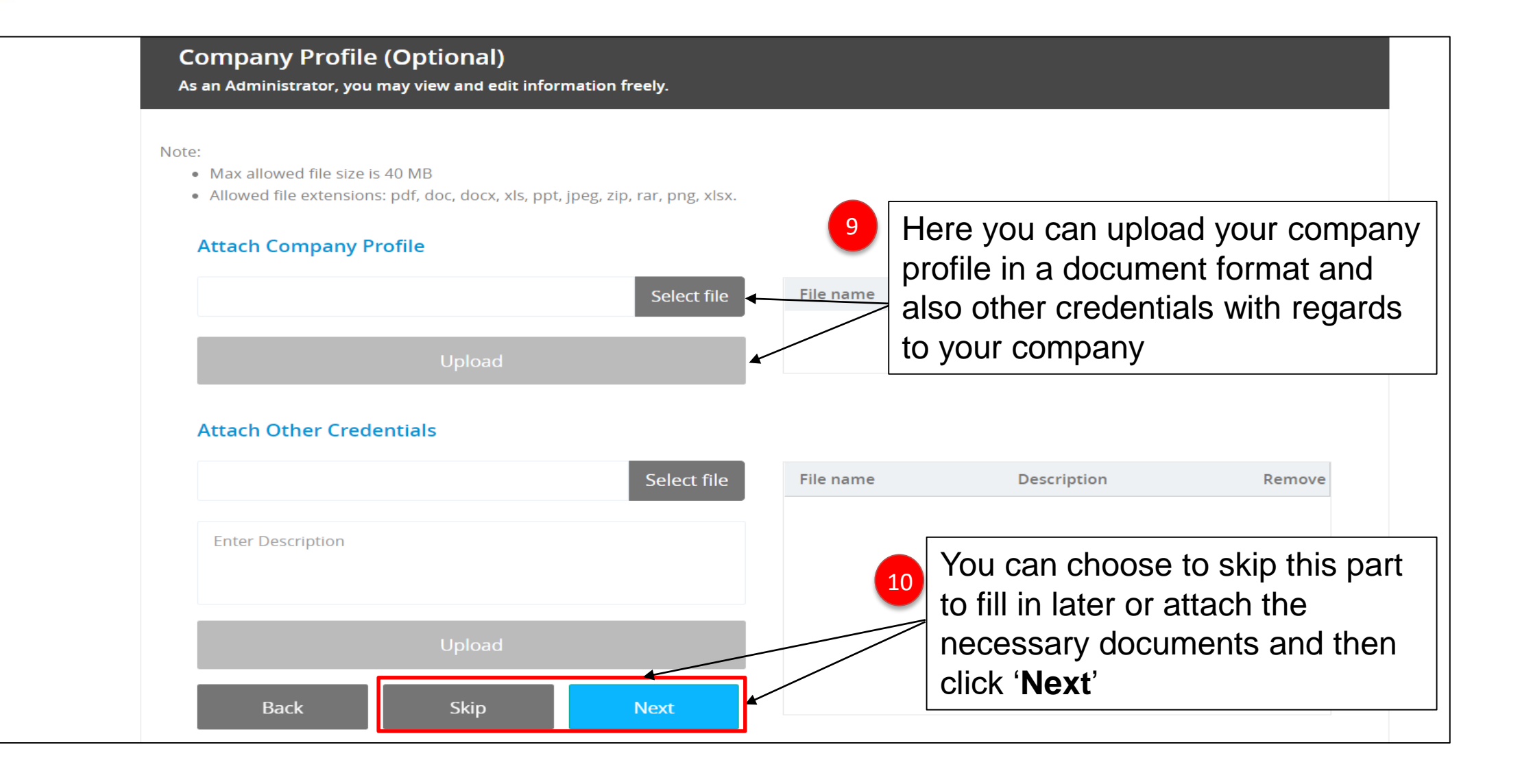

## **Attach Financial Information**

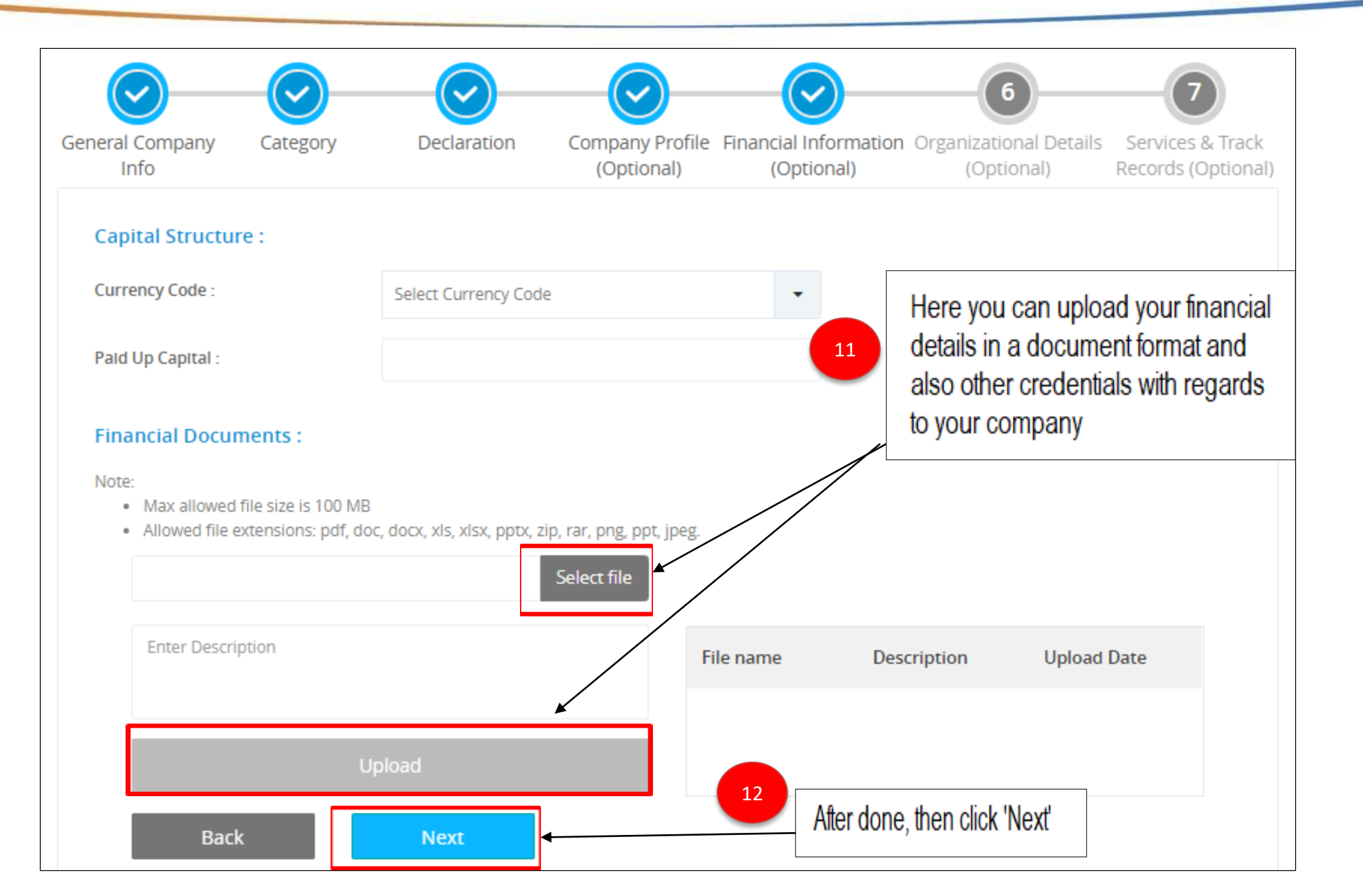

## Fill in Organizational Details

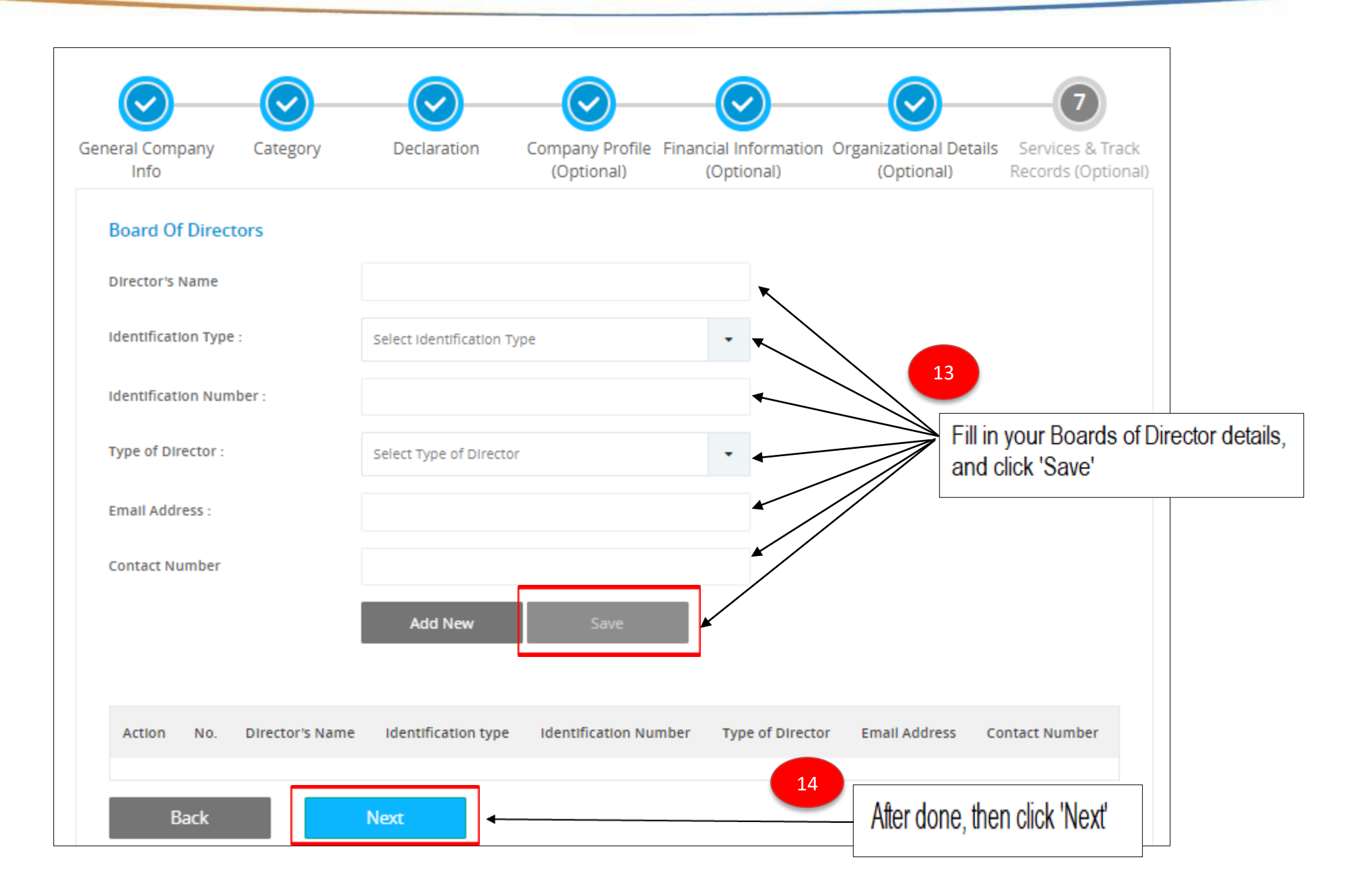

Services: Add/Edit Track Record **Description of services** 15 High level free-text description of all services offered (this can be Searched by Buyer) offered-this description can be searched by the buyer High level free-text description of all services offered (this can be Searched by Buyer) High level free-text description of all services offered (this can be Searched by Buyer) Q Add New Record Click this button to add 16 Year **Project Name** track record of your previous projects. Track records will appear here in this table Back Finish When done, click here to 18 proceed

**Add Track Record** 

PROCUREHERE < Search... Events Listing Search... i. SUSPENDED ONGOING GMT+8:00 TESTPRESENTATION@PROCUREHERE.COM Company Test Presentation 0 0 0 Last Login : Last Failed Login : NA Invited Accepted Active Suspended **Dashboard** Ħ PURCHASE ORDERS i 🗟 REJECTED CLOSED Supplier Profile 📕 PO 0 0  $\bigcirc$ Ended Rejected PO L Users > 🖭 Payment And Billing You will be directed to the 19 > supplier dashboard as shown in Audit Trail the image. More will be System Setting > explained in Tutorial 2.

Finish

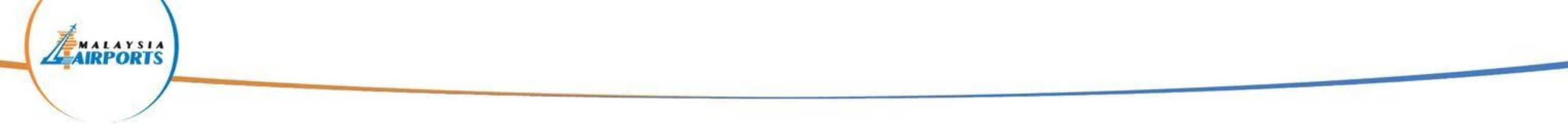

# **Tutorial 2 : Payment process for event participation fee**

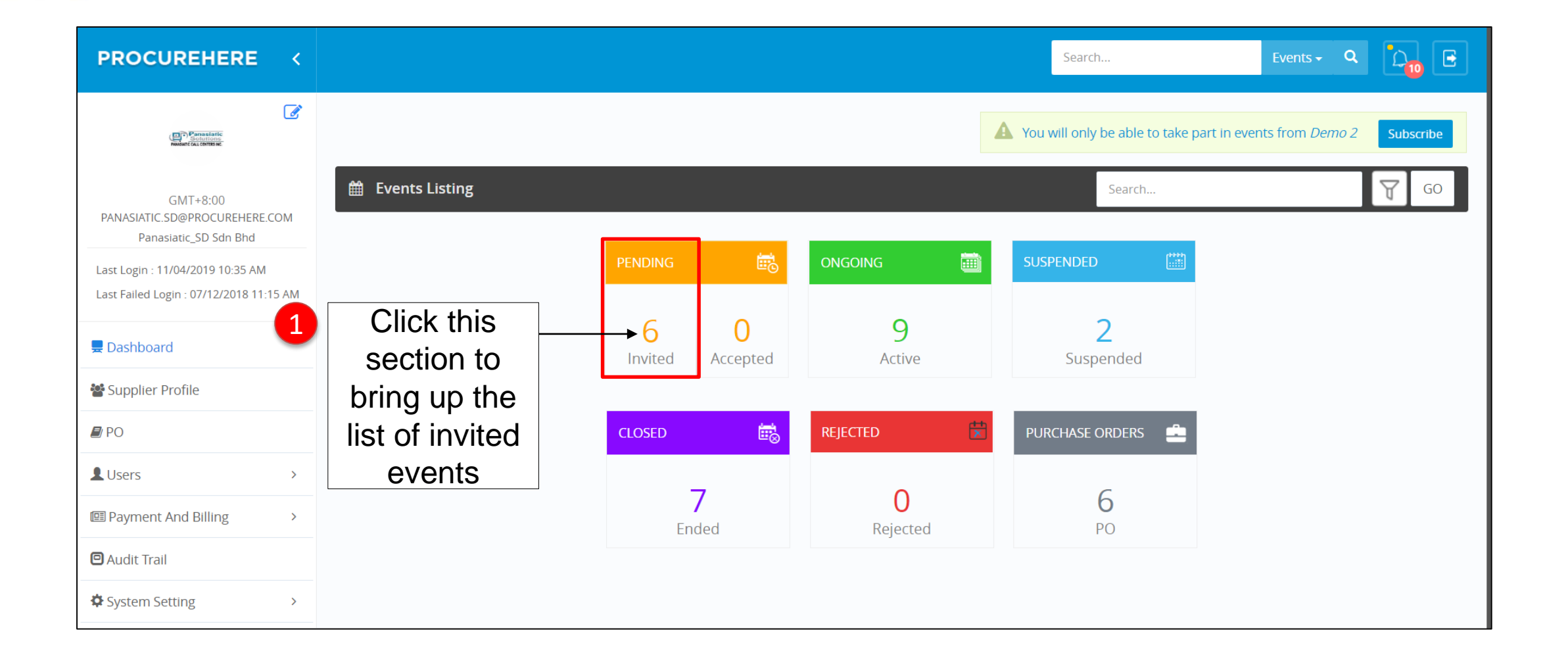

Click the 'Edit' Icon

| System Setting > | Invited Ev     | ents<br>records per page                                                                     | Below                                       | are the list of     | events invited      |                                   |
|------------------|----------------|----------------------------------------------------------------------------------------------|---------------------------------------------|---------------------|---------------------|-----------------------------------|
|                  | Action         | Name of Event 🗢<br>Search Name of Event                                                      | Reference Number 🗢<br>Search Reference Numb | Event Start Date 👻  | Event End Date 🗢    | Event Type<br>Search Event Type 🔻 |
|                  |                | Ultra Low Temperature Freezer(ULT)<br>for Storage of Medical Samples<br>(Reverse Sealed Bid) | RFA/0001/25032019                           | 26/03/2019 11:10 AM | 26/04/2019 12:05 PM | RFA                               |
| 2 Click this     | ₽              | RFP-Construction Materials for<br>Building Works                                             | RFP-1001                                    | 04/03/2019 06:40 PM | 04/03/2020 11:59 PM | RFP                               |
| button to        | ₽              | RFA-Test Event                                                                               | RFA-1001                                    | 03/03/2019 08:10 PM | 01/03/2020 12:00 PM | RFA                               |
| event            | D?             | RFP-Test Event                                                                               | RFP-1001                                    | 03/03/2019 08:10 PM | 03/03/2020 11:59 PM | RFP                               |
| summary          | D              | RFQ-Test Event                                                                               | RFQ-1001                                    | 03/03/2019 07:55 PM | 03/03/2020 11:59 PM | RFQ                               |
|                  | Þ              | RFI-Test Event                                                                               | RFI-1001                                    | 03/03/2019 07:30 PM | 03/03/2020 11:59 PM | RFI                               |
|                  | Showing 1 to 6 | of 6 entries                                                                                 |                                             |                     |                     | < Previous 1 Next >               |

|                                                                             |                                                                                                    | Search                                                                 | Events - Q                                |
|-----------------------------------------------------------------------------|----------------------------------------------------------------------------------------------------|------------------------------------------------------------------------|-------------------------------------------|
| Constantion<br>Notestantion                                                 |                                                                                                    | A You dont have any subscription yet. You will only be able to take pa | rt in events from <i>Demo 2</i> Subscribe |
| GMT+8:00<br>PANASIATIC.SD@PROCUREHERE.COM<br>Panasiatic_SD Sdn Bhd          | Dashboard > RFQ                                                                                                    |                                                                        | Status: ACTIVE                            |
| Last Login : 11/04/2019 10:35 AM<br>Last Failed Login : 07/12/2018 11:15 AM | End Date & Time 03/Mar/2020 11:59 PM<br>Kindly understand the terms & condition and click the following button to ac<br>reject the event invitation . | Tim                                                                    | Days Hours Minutes                        |
| 💂 Dashboard                                                                 | Event ID: RFQ0303108 Event Reference: RFQ-1001<br>Event Owner: michael@procurehere.com/MICHAEL@PRIVASIA.COM                                           | 3 Scroll down to see more                                              | 323 9 10                                  |
| Supplier Profile                                                            | Event Details                                                                                                    | Information                                                            |                                           |
| Users >                                                                     | Event Information                                                                                                    |                                                                        | ~                                         |
| Image: Payment And Billing →                                                | Event ID: RFQ0303108                                                                                                    |                                                                        |                                           |
| 🖻 Audit Trail                                                               | Event Type : Request for Quotation                                                                                                    |                                                                        |                                           |
| System Setting                                                              | Reference Number : RFQ-1001                                                                                                    | • •                                                                    |                                           |
|                                                                             | Event Name : RFQ-Test Event                                                                                                    |                                                                        |                                           |

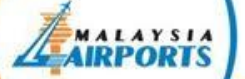

# **Click "Pay Participation Fee" on the event details**

| Reference Number :     | TESTING PAYMENT 3               |        |
|------------------------|---------------------------------|--------|
| Event Name :           | TESTING PAYMENT 3               |        |
| Event Owner :          | MAHB DEMO<br>MAHBDEMO@GMAIL.COM |        |
| Event Timeline         |                                 | $\sim$ |
| Contact Detail         |                                 | $\sim$ |
| Correspondence Address |                                 | $\sim$ |
| Finance                | ak "Day Dartiaization           | $\sim$ |
| Event Description 4    | er to proceed with the          | $\sim$ |
| Event Audit            | Payment                         | $\sim$ |
| Pay Participation Fee  |                                 |        |

# Payment Process via Card Payment

|   | Event Name :                                              | TESTING PAYMENT 3                          |   |
|---|-----------------------------------------------------------|--------------------------------------------|---|
|   | Event Owner :                                             | MAHB DEMO                                  |   |
|   |                                                           | CHOOSE PAYMENT MODE                        |   |
|   |                                                           | Card Payment                               | ~ |
| 5 | Select "Card<br>Payment" and fill in<br>your card details |                                            | ~ |
|   | Then, click "Pay<br>MYR"                                  | Communication Email<br>IZZATI@PRIVASIA.COM | ~ |
|   |                                                           | Card number MM / YY CVC                    | ~ |
|   | Event Description                                         | Pay MYR 1000                               | ~ |
|   | Event Audit                                               |                                            | ~ |
|   | Pay Participation Fee                                     |                                            |   |

## **Payment Process via FPX Payment**

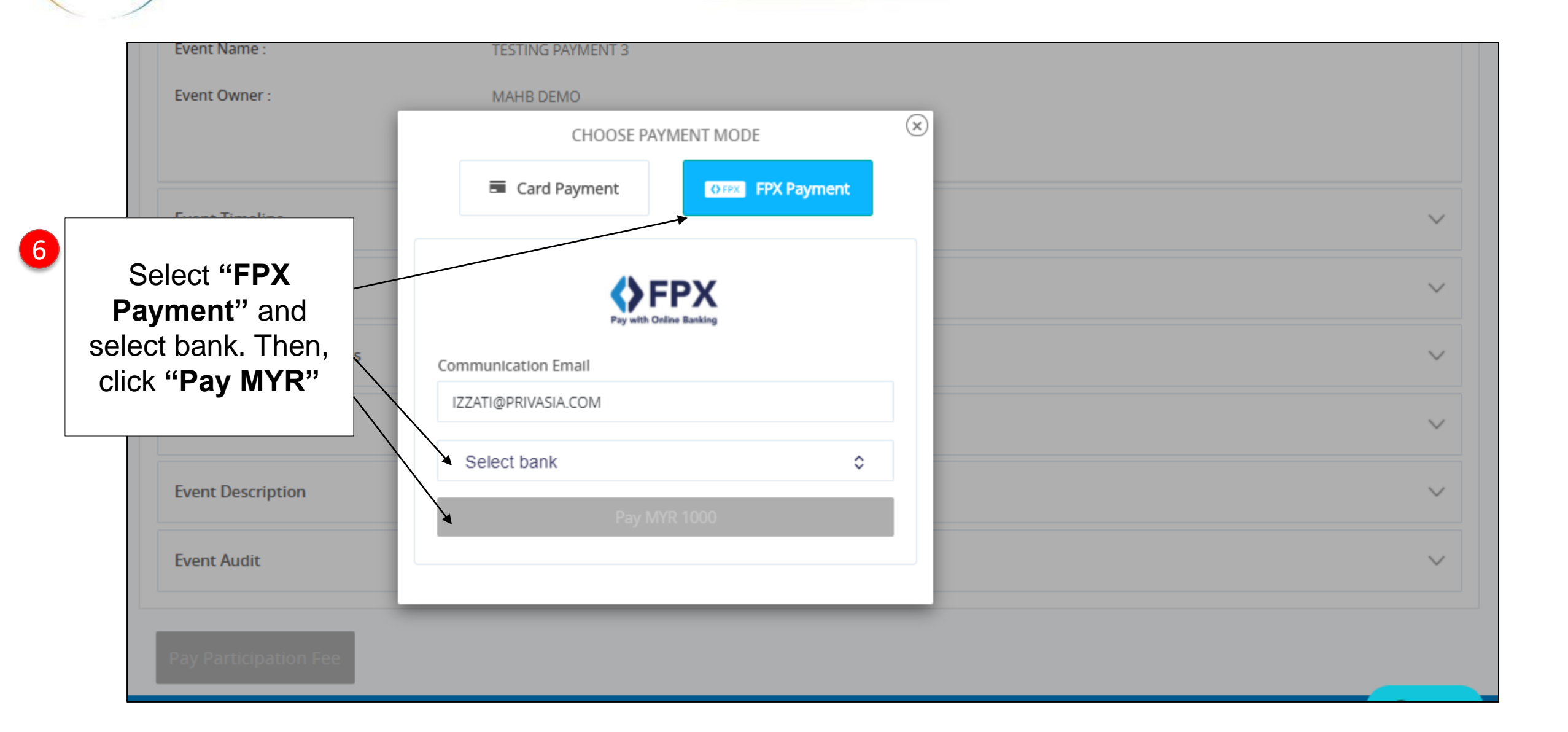

| SUCCESS<br>Successfully made a payment                                                                     | : of MYR 1000.00                               | ×                                   |           |             |              |
|----------------------------------------------------------------------------------------------------|------------------------------------------------|-------------------------------------|-----------|-------------|--------------|
| Dashboard > Request for Tender Det                                                                         | ails                                           |                                     |           |             |              |
| TESTING PAYMENT 3                                                                                          | 7                                              | You may view the success            |           | Stat        | us: ACTIVE   |
| End Date & Time 28/Nov/2020                                                                                | 11:59 PM                                       | notification once complete payment. | To End    |             |              |
| Kindly understand the terms & conditi<br>reject the event invitation .<br>Participation Fee : MYR 1,000.00 | ion and click the following button to accept / |                                     | Days<br>9 | Hours<br>10 | Minutes<br>6 |
| Event ID: RFT111854 Event Reference<br>Event Owner: MAHB DEMO/MAHBD                                        | ce: TESTING PAYMENT 3<br>EMO@GMAIL.COM         |                                     |           |             |              |
| Event Details                                                                                              |                                                |                                     |           |             |              |
| Event Information                                                                                          |                                                |                                     |           |             | $\sim$       |
| Event ID:                                                                                                  | RFT111854                                      |                                     |           |             |              |
| Event Type :                                                                                               | Request for Tender                             |                                     |           |             |              |
| Reference Number :                                                                                         | TESTING PAYMENT 3                              |                                     |           |             |              |

**Complete Payment** 

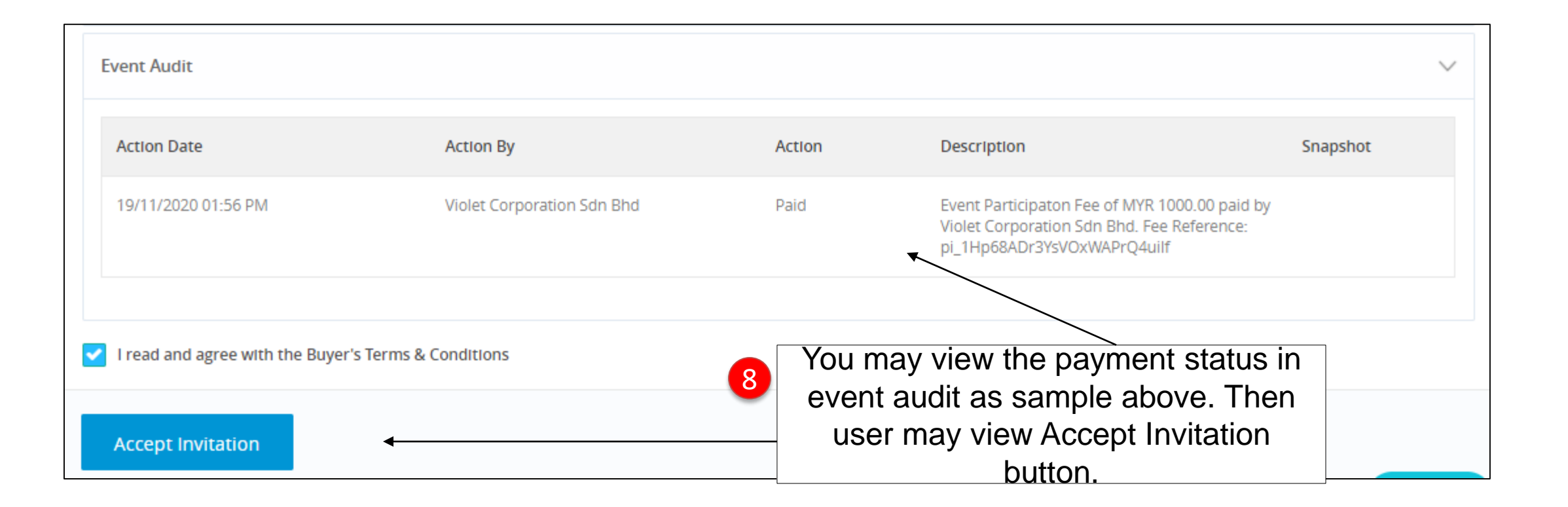

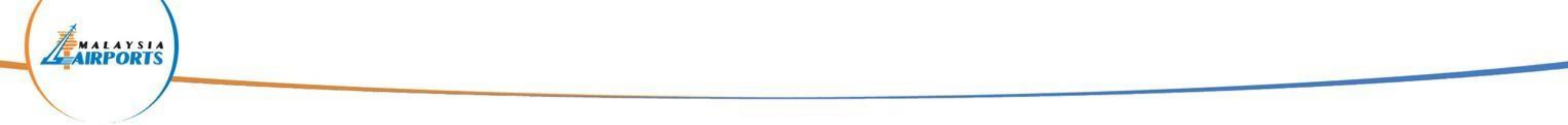

# **Tutorial 3 : How to Accept/Reject Invitations**

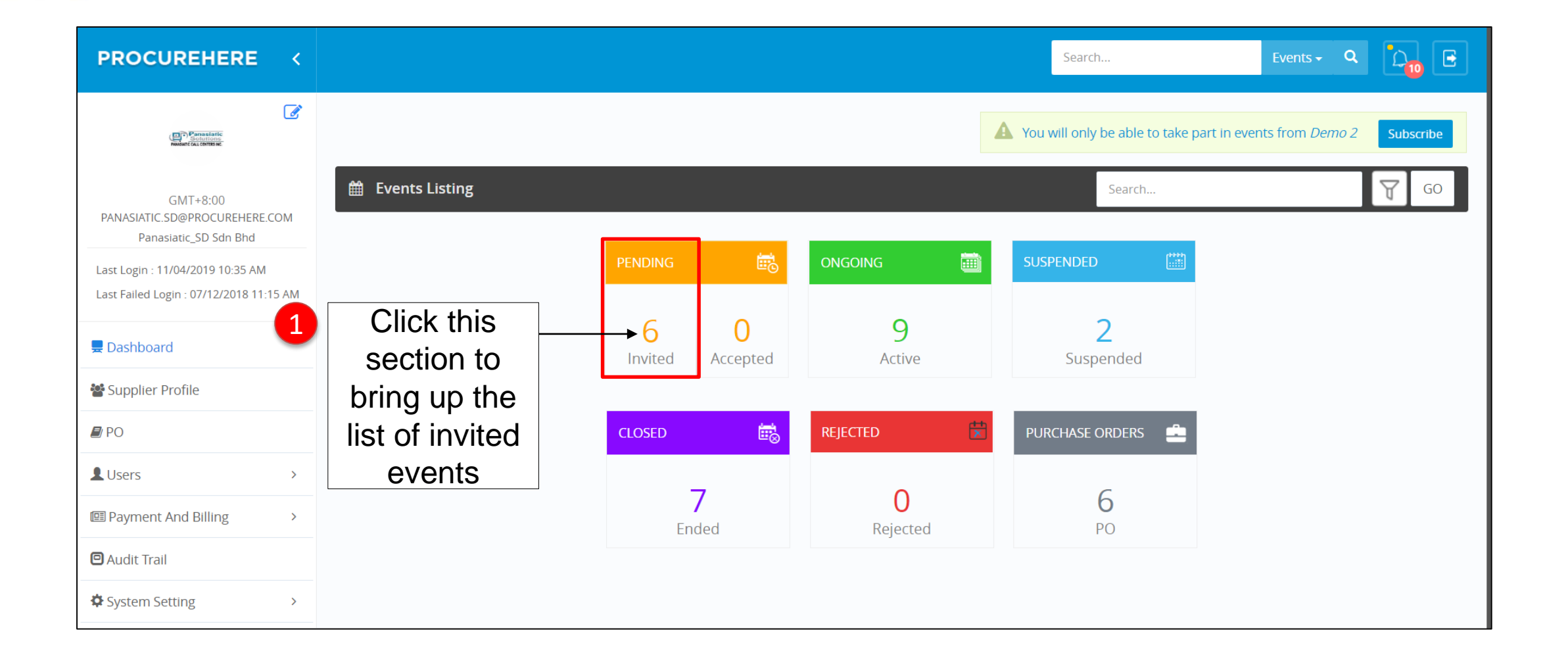

Click the 'Edit' Icon

| System Setting > | Invited Ev     | ents<br>records per page                                                                     | Below                                       | are the list of     | events invited      |                                   |
|------------------|----------------|----------------------------------------------------------------------------------------------|---------------------------------------------|---------------------|---------------------|-----------------------------------|
|                  | Action         | Name of Event 🗢<br>Search Name of Event                                                      | Reference Number 🗢<br>Search Reference Numb | Event Start Date 👻  | Event End Date 🗢    | Event Type<br>Search Event Type 🔻 |
|                  |                | Ultra Low Temperature Freezer(ULT)<br>for Storage of Medical Samples<br>(Reverse Sealed Bid) | RFA/0001/25032019                           | 26/03/2019 11:10 AM | 26/04/2019 12:05 PM | RFA                               |
| 2 Click this     | ₽              | RFP-Construction Materials for<br>Building Works                                             | RFP-1001                                    | 04/03/2019 06:40 PM | 04/03/2020 11:59 PM | RFP                               |
| button to        | ₽              | RFA-Test Event                                                                               | RFA-1001                                    | 03/03/2019 08:10 PM | 01/03/2020 12:00 PM | RFA                               |
| event            | D?             | RFP-Test Event                                                                               | RFP-1001                                    | 03/03/2019 08:10 PM | 03/03/2020 11:59 PM | RFP                               |
| summary          | D              | RFQ-Test Event                                                                               | RFQ-1001                                    | 03/03/2019 07:55 PM | 03/03/2020 11:59 PM | RFQ                               |
|                  | Þ              | RFI-Test Event                                                                               | RFI-1001                                    | 03/03/2019 07:30 PM | 03/03/2020 11:59 PM | RFI                               |
|                  | Showing 1 to 6 | of 6 entries                                                                                 |                                             |                     |                     | < Previous 1 Next >               |

|                                                                             |                                                                                                    | Search                                                                 | Events - Q                                |
|-----------------------------------------------------------------------------|----------------------------------------------------------------------------------------------------|------------------------------------------------------------------------|-------------------------------------------|
| Constantion<br>Notestantion                                                 |                                                                                                    | A You dont have any subscription yet. You will only be able to take pa | rt in events from <i>Demo 2</i> Subscribe |
| GMT+8:00<br>PANASIATIC.SD@PROCUREHERE.COM<br>Panasiatic_SD Sdn Bhd          | Dashboard > RFQ                                                                                                    |                                                                        | Status: ACTIVE                            |
| Last Login : 11/04/2019 10:35 AM<br>Last Failed Login : 07/12/2018 11:15 AM | End Date & Time 03/Mar/2020 11:59 PM<br>Kindly understand the terms & condition and click the following button to ac<br>reject the event invitation . | Tim                                                                    | Days Hours Minutes                        |
| 💂 Dashboard                                                                 | Event ID: RFQ0303108 Event Reference: RFQ-1001<br>Event Owner: michael@procurehere.com/MICHAEL@PRIVASIA.COM                                           | 3 Scroll down to see more                                              | 323 9 10                                  |
| Supplier Profile                                                            | Event Details                                                                                                    | Information                                                            |                                           |
| Users >                                                                     | Event Information                                                                                                    |                                                                        | ~                                         |
| Image: Payment And Billing →                                                | Event ID: RFQ0303108                                                                                                    |                                                                        |                                           |
| 🖻 Audit Trail                                                               | Event Type : Request for Quotation                                                                                                    |                                                                        |                                           |
| System Setting                                                              | Reference Number : RFQ-1001                                                                                                    | • •                                                                    |                                           |
|                                                                             | Event Name : RFQ-Test Event                                                                                                    |                                                                        |                                           |

# **Choose to Either Accept or Reject The Invitation**

| in bjotem setting | Reference Number :           | RFQ-1001                                                        |                         |
|-------------------|------------------------------|-----------------------------------------------------------------|-------------------------|
|                   | Event Name :                 | RFQ-Test Event                                                  |                         |
|                   | Event Owner :                | michael@procurehere.com<br>MICHAEL@PRIVASIA.COM<br>+01 23456789 |                         |
|                   | Event Timeline               |                                                                 | ~                       |
|                   | Contact Detail               | 5                                                               | You may also reject the |
|                   | Correspondence Addre         | Click on the checkbox and                                       | invitation which you    |
|                   | Finance                      | accept the invitation if                                        | participate.            |
|                   | Event Description            | Interested to participate                                       | ~                       |
|                   | Event Audit                  |                                                                 | ~                       |
|                   | I read and agree with the le | rms & Conditions.                                               |                         |
|                   | Accept Invitation            | Reject                                                          |                         |

# **Tutorial 4 : Fill In the Event Fields & Finalize Submission**

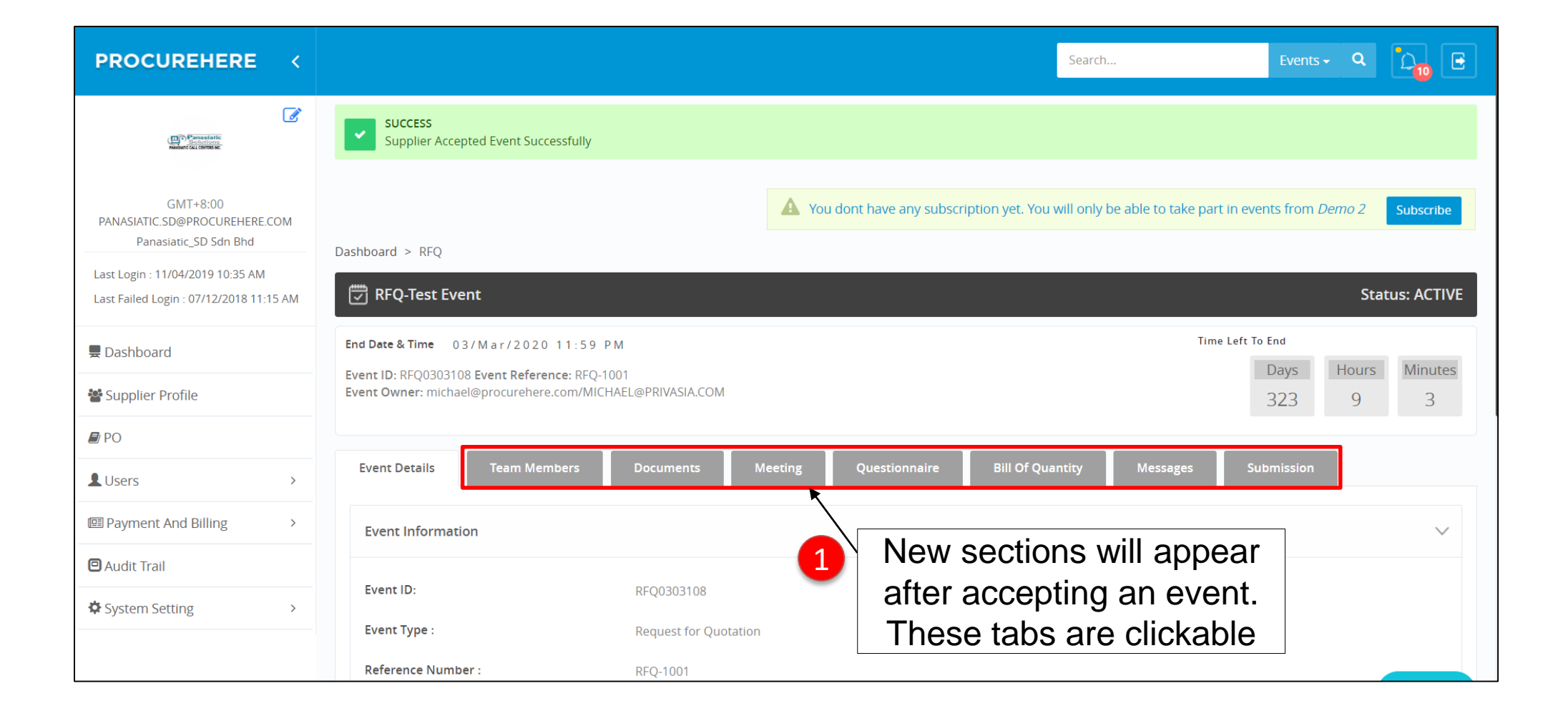

**Team Members Section** 

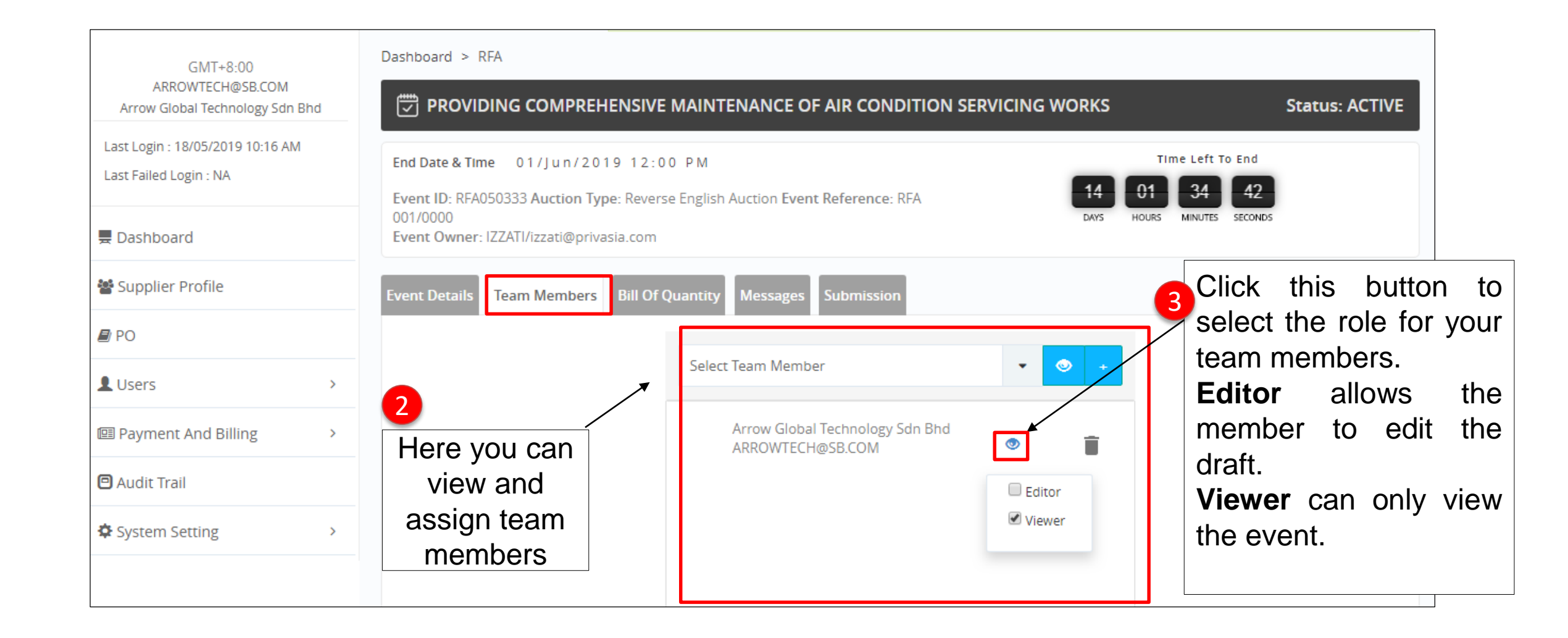

| PROCUREHERE <                                                      |                                                                                                    | S                                              | Search Event                             | s- Q 🔽 🔁         |
|--------------------------------------------------------------------|----------------------------------------------------------------------------------------------------|------------------------------------------------|------------------------------------------|------------------|
| Paranetatic<br>Socialization<br>Nakat Gui Chitte Hic               |                                                                                                    | A You dont have any subscription yet. You will | only be able to take part in events from | Demo 2 Subscribe |
|                                                                    | Dashboard > RFQ                                                                                             |                                                |                                          |                  |
| GMT+8:00<br>PANASIATIC.SD@PROCUREHERE.COM<br>Panasiatic_SD Sdn Bhd | RFQ-Test Event                                                                                              |                                                |                                          | Status: ACTIVE   |
| Last Login : 11/04/2019 10:35 AM                                   | End Date & Time 03/Mar/2020 11:59 PM                                                                        |                                                | Time Left To End                         |                  |
| Last Failed Login : 07/12/2018 11:15 AM                            | Event ID: RFQ0303108 Event Reference: RFQ-1001<br>Event Owner: michael@procurehere.com/MICHAEL@PRIVASIA.COM |                                                | Days<br>323                              | Hours Minutes    |
| 💻 Dashboard                                                        |                                                                                                    |                                                |                                          |                  |
| 📽 Supplier Profile                                                 | Event Details Team Members Documents M                                                                      | eeting Questionnaire Bill Of Quantit           | ty Messages Submission                   |                  |
| De Po                                                              | Documents                                                                                                   |                                                |                                          |                  |
| LUsers >                                                           | Name Desci                                                                                                  | iption Upload Date                             | Туре                                     | Size             |
| I Payment And Billing →                                            | sample image.jpg This is a sa                                                                               | mple image 03/03/2019 07:31 PM                 | image/jpeg                               | 61 KB            |
| 🛛 Audit Trail                                                      | Here you can                                                                                                | view documents 4                               |                                          |                  |
| System Setting >                                                   | and dow                                                                                                    | nload them                                     |                                          |                  |

**Meeting Section** 

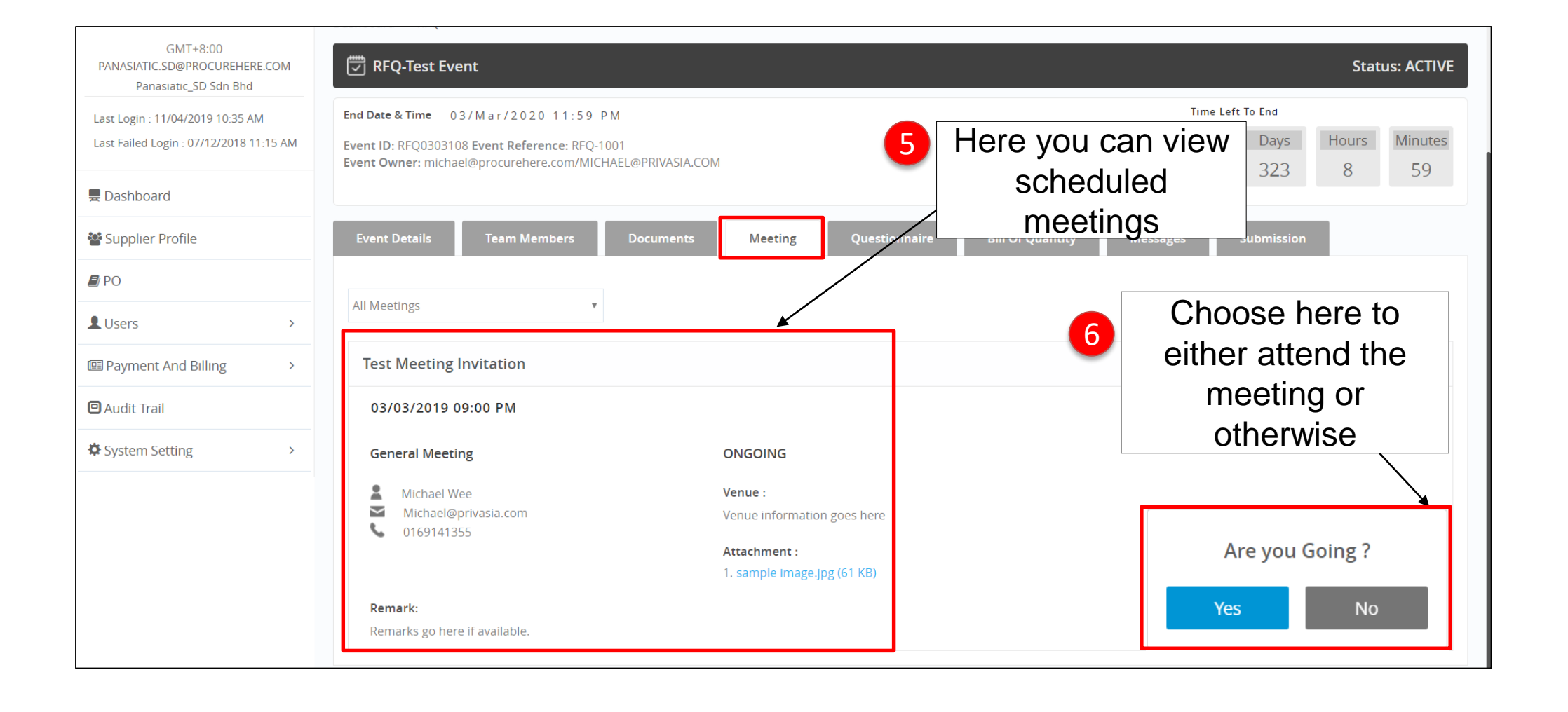

**Fill In Attendance Details For Meeting** 

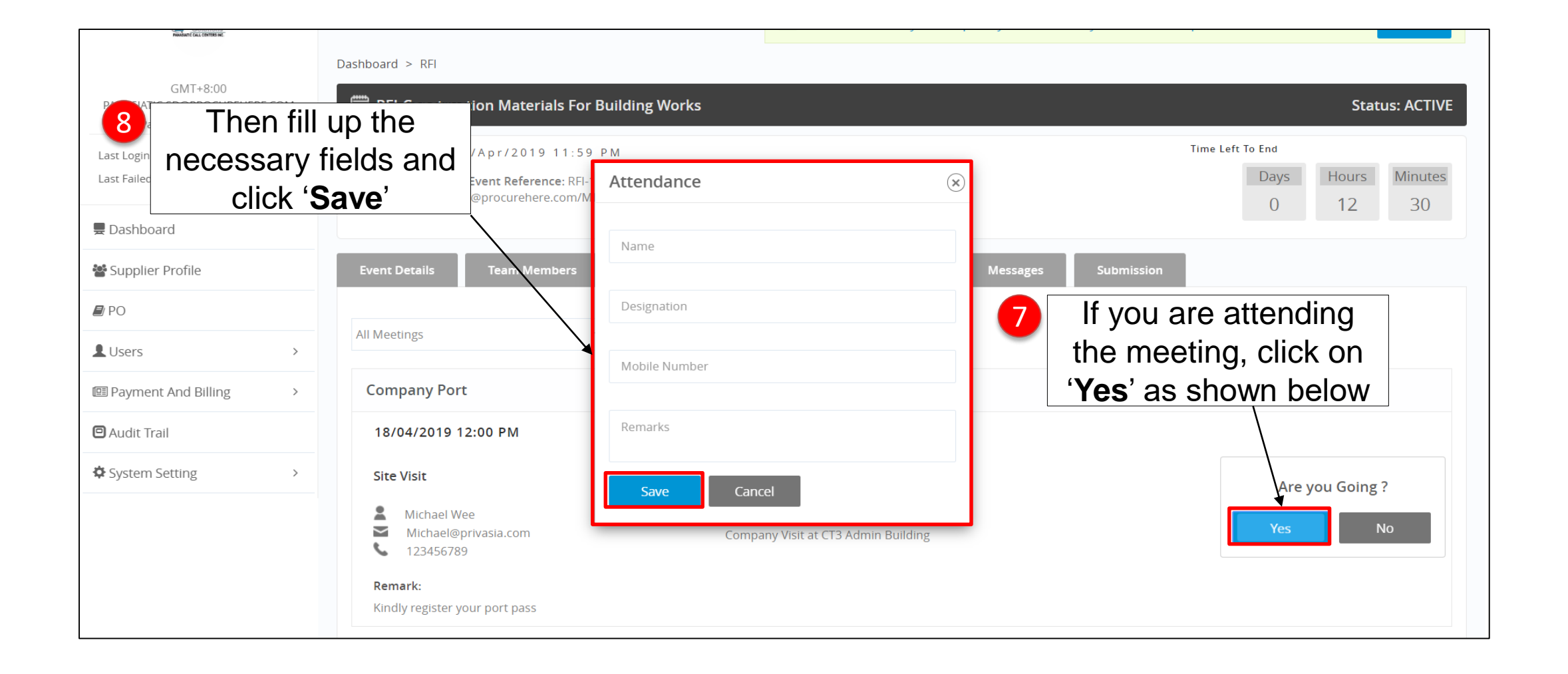

| PROCUREHERE <                                                      |                                                                                                    | Search Events - Q                                                                                               |
|--------------------------------------------------------------------|----------------------------------------------------------------------------------------------------|----------------------------------------------------------------------------------------------------|
| Para alartic<br>Solution<br>Nature für dente sic                   |                                                                                                    | A You dont have any subscription yet. You will only be able to take part in events from <i>Demo 2</i> Subscribe |
|                                                                    | Dashboard > RFQ                                                                                             |                                                                                                    |
| GMT+8:00<br>PANASIATIC.SD@PROCUREHERE.COM<br>Panasiatic_SD Sdn Bhd | 📅 RFQ-Test Event                                                                                            | Status: ACTIVE                                                                                                  |
| Last Login : 11/04/2019 10:35 AM                                   | End Date & Time 03/Mar/2020 11:59 PM                                                                        | Click this button to view the Time Left To End                                                                  |
| Last Failed Login : 07/12/2018 11:15 AM                            | Event ID: RFQ0303108 Event Reference: RFQ-1001<br>Event Owner: michael@procurehere.com/MICHAEL@PRIVASIA.COM | Questionnaire and answerDaysHoursMinutes323855                                                                  |
| 💂 Dashboard                                                        |                                                                                                    | the questions.                                                                                                  |
| 📽 Supplier Profile                                                 | Event Details Team Members Documents N                                                                      | Meeting Questionnaire Bill Of Quantity Messages Submission                                                      |
| PO                                                                 | Questionnaire                                                                                               |                                                                                                    |
| LUsers >                                                           | No. Name                                                                                                    | Created Date                                                                                                    |
| I Payment And Billing →                                            | Company History and Experience / Products &                                                                 | 03/Mar/2019 07:32 PM View                                                                                       |
| 🖸 Audit Trail                                                      | Services                                                                                                    |                                                                                                    |
| System Setting >                                                   |                                                                                                    |                                                                                                    |

| 2.0 Products & Services                                                                                                    |                                                                                         |
|----------------------------------------------------------------------------------------------------|-----------------------------------------------------------------------------------------|
| 2.1 * What are your product specifications?                                                                                                    |                                                                                         |
| Select file Note:  Max allowed file size is 50 MB Allowed file extensions: pdf, doc, docx, xls, xlsx, pptx, zip, rar, png, ppt, jpeg. 2.2 * What is your product schedule? | 10 Each questions has a text<br>fields, 'ABC' options or<br>request to attach document. |
| Select file Note:  Max allowed file size is 50 MB Allowed file extensions: pdf, doc, docx, xls, xlsx, pptx, zip, rar, png, ppt, jpeg.                                      | 11 Once done, click ' <b>Save</b> ' to finalize your submission to Questionnaire        |

**Bill of Quantity Section (BOQ)** 

| PROCUREHERE <                                                               |                                                                                                    | Search Events - Q                                                                                                |             |
|-----------------------------------------------------------------------------|----------------------------------------------------------------------------------------------------|----------------------------------------------------------------------------------------------------|-------------|
| Constantion<br>Solutions<br>Name California                                 |                                                                                                    | You dont have any subscription yet. You will only be able to take part in events from <i>Demo 2</i> Subs         | scribe      |
| GMT+8:00<br>PANASIATIC.SD@PROCUREHERE.COM<br>Panasiatic_SD Sdn Bhd          | Dashboard > RFQ                                                                                                    | Status: A                                                                                                    | CTIVE       |
| Last Login : 11/04/2019 10:35 AM<br>Last Failed Login : 07/12/2018 11:15 AM | End Date & Time 03/Mar/2020 11:59 PM<br>Event ID: RFQ0303108 Event Reference: RFQ-1001<br>Event Owner: michael@procurehere.com/MICHAEL@PRIVASIA.COM | 12Click this button to view the<br>BOQ items and fill in theLeft To EndBOQ items and fill in the3238             | nutes<br>54 |
| <ul><li>Dashboard</li><li>Supplier Profile</li></ul>                        | Event Details Team Members Documents                                                                                                    | Description     Description       Meeting     Questionnaire       Bill Of Quantity     Messages       Submission |             |
| De PO                                                                       | Bill of Quantity                                                                                                    |                                                                                                    |             |
| LUsers >                                                                    | No. Name                                                                                                    | Created Date                                                                                                    |             |
| Payment And Billing >     Audit Trail                                       | 1. Construction Materials & Equipments                                                                                                    | 03/03/2019 07:35 PM                                                                                              |             |

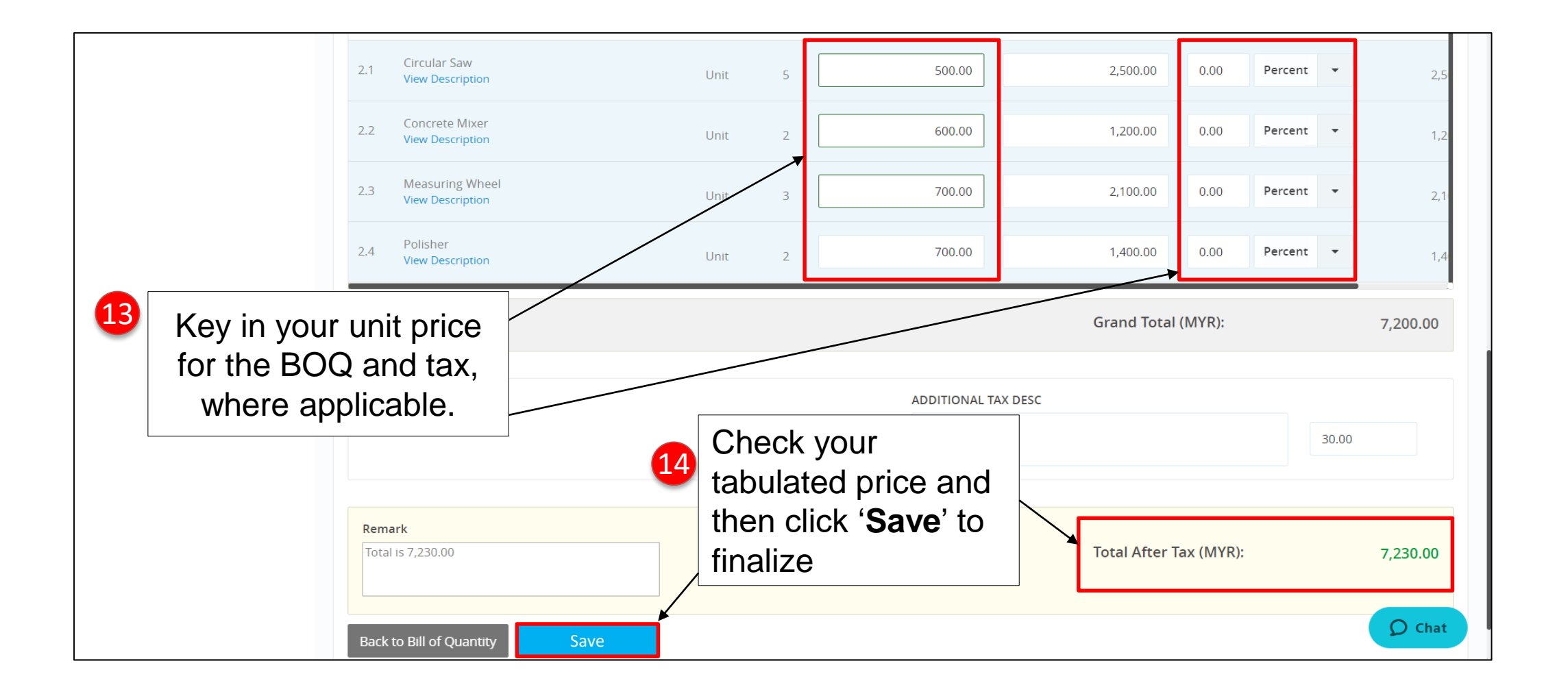

PROCUREHERE Search... A You dont have any subscription yet. You will only be able to take part in events from Demo 2 Subscribe Panasiatic Solutions Dashboard > RFQ GMT+8:00 📅 RFQ-Test Event PANASIATIC.SD@PROCUREHERE.COM Status: ACTIVE Panasiatic\_SD Sdn Bhd Time Left To End End Date & Time 03/Mar/2020 11:59 PM Last Login : 11/04/2019 10:35 AM Days Hours Minutes Last Failed Login : 07/12/2018 11:15 AM Event ID: RFQ0303108 Event Reference: RFQ-1001 Event Owner: michael@procurehere.com/MICHAEL@PRIVASIA.COM 323 8 52 **Dashboard W** Supplier Profile **Event Details** Team Members Meeting **Bill Of Quantity** Messages 📕 PO Inbox 15 You can send messages to the event LUsers > Owner by clicking this button 0 to 0 of 0 entries < C 💷 Payment And Billing > Message Date Sender Subject 🖸 Audit Trail System Setting >

**Messages Section** 

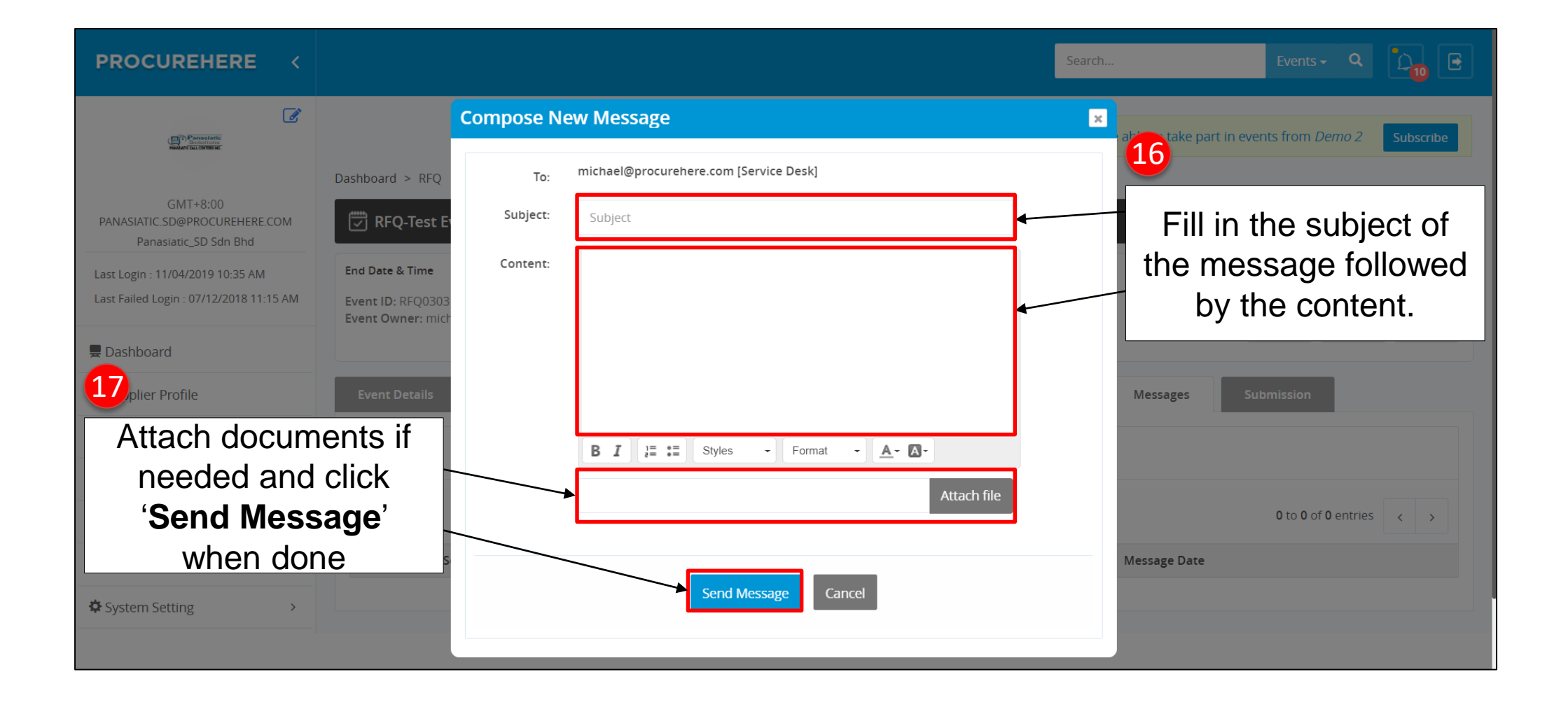

| PROCUREHERE <                                                               |                                                                                                    | Search                                                 | Events - Q                                                      |
|-----------------------------------------------------------------------------|----------------------------------------------------------------------------------------------------|--------------------------------------------------------|-----------------------------------------------------------------|
| Consulation<br>Subjection<br>madent Cal (1997) C                            |                                                                                                    | A You dont have any subscription yet. You will only be | e able to take part in events from <i>Demo 2</i> Subscribe      |
| GMT+8:00<br>PANASIATIC.SD@PROCUREHERE.COM<br>Panasiatic_SD Sdn Bhd          | Dashboard > RFQ                                                                                                    |                                                        | Status: ACTIVE                                                  |
| Last Login : 11/04/2019 10:35 AM<br>Last Failed Login : 07/12/2018 11:15 AM | End Date & Time 03/Mar/202011:59 PM<br>Event ID: RFQ0303108 Event Reference: RFQ-1001<br>Event Owner: michael@procurehere.com/MICHAEL@PRIVASIA.CON | Scroll down to see                                     | Time Left To End Days Hours Minutes 323 8 50                    |
| ne Dashboard                                                                | Event Details Team Members Documents M                                                                                                    | Meeting Questionnaire Bill Of Quantity                 | Messages Submission                                             |
| <i>∎</i> PO                                                                 | Request for Quotation ACTIVE                                                                                                    |                                                        | 🛓 Event Summary                                                 |
| ■ Vsers >                                                                   | Event Detail                                                                                                    |                                                        | ~                                                               |
| 🖻 Audit Trail                                                               | Event Reference ID : RFQ0303108                                                                                                    | Event Reference Number :                               | RFQ-1001                                                        |
| System Setting >                                                            | Event Complete Name : RFQ-Test Event                                                                                                    | Event Owner :                                          | michael@procurehere.com<br>MICHAEL@PRIVASIA.COM<br>+01 23456789 |

| - 1   | • |    |    | • •  |   |
|-------|---|----|----|------|---|
| -inal |   |    | hm | ICCI | n |
|       |   | JU |    | 1221 |   |
|       |   |    |    |      |   |

| Contact Details            |                                            |                                                     |                                                                         |                                               |                  |
|----------------------------|--------------------------------------------|-----------------------------------------------------|-------------------------------------------------------------------------|-----------------------------------------------|------------------|
| Title                      | Name                                       | Designation                                         | Contact No.                                                             | Mobile No.                                    | Email Address    |
|                            | michael@procurehere.com                    | Team Member                                         | +01 23456789                                                            | +09 88766654                                  | MICHAEL@PRIVASIA |
| Commercial Informatio      | n                                          |                                                     |                                                                         |                                               |                  |
| Base Currency :            | MYR-Malaysian Ringg                        | it                                                  | Decimal :                                                               | 2                                             |                  |
| Payment Terms :            | No terms as this is a t                    | est.                                                | Event Description :                                                     | This is a test eve                            | ent.             |
| Business Unit :<br>Meeting | 19<br>In the<br>the wa<br>buttor<br>Once s | submissio<br>y down ar<br>to finalize<br>submitted, | n section, sc<br>id click the ' <b>F</b><br>your submis<br>you can no l | roll all<br><b>inish</b> '<br>ssion.<br>onger | Finish           |

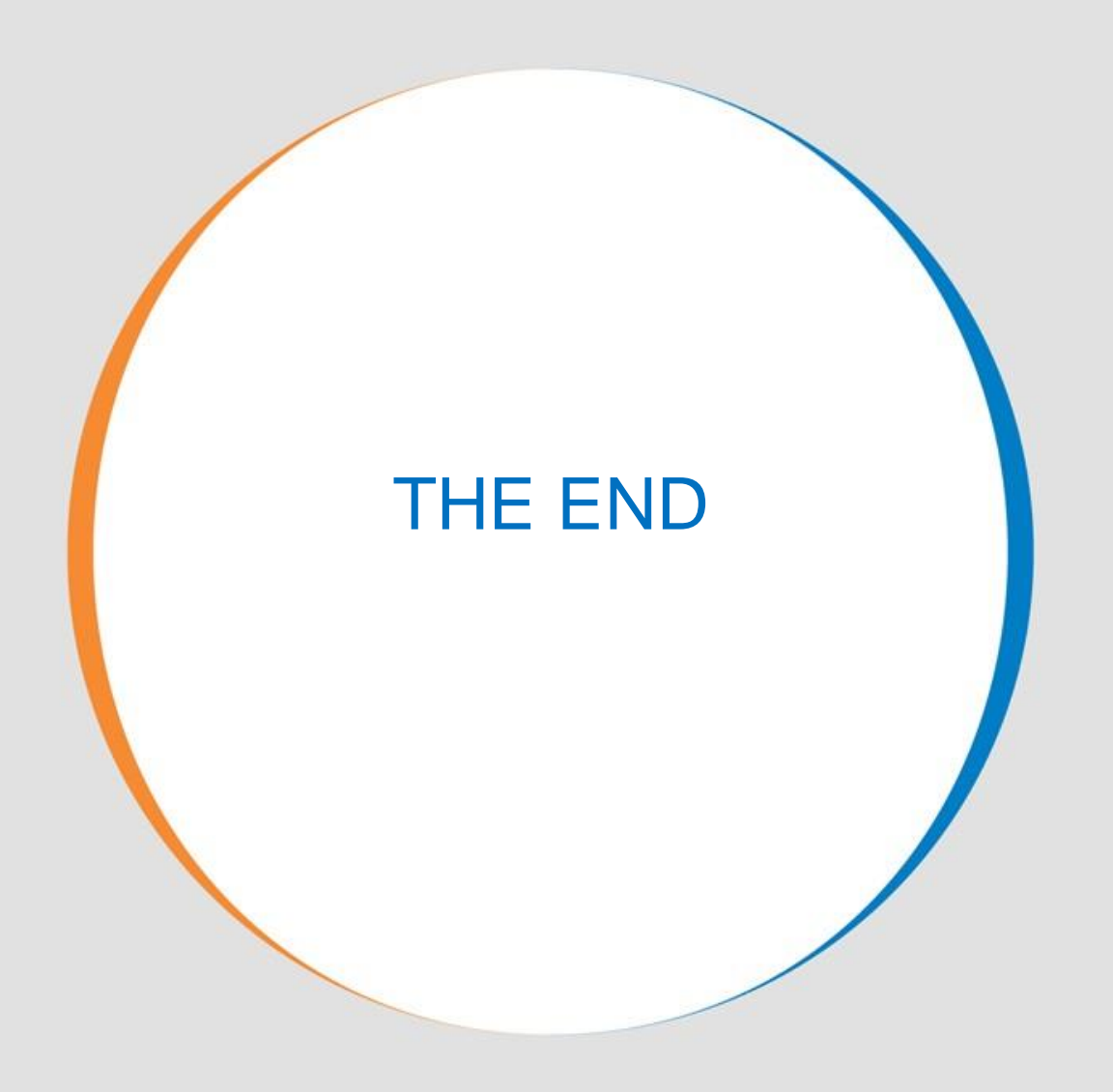